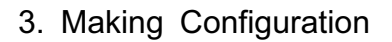

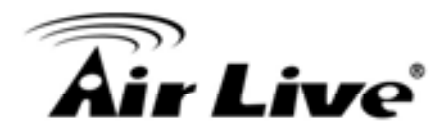

Step 3: Setup the LAN IP and WAN Type.

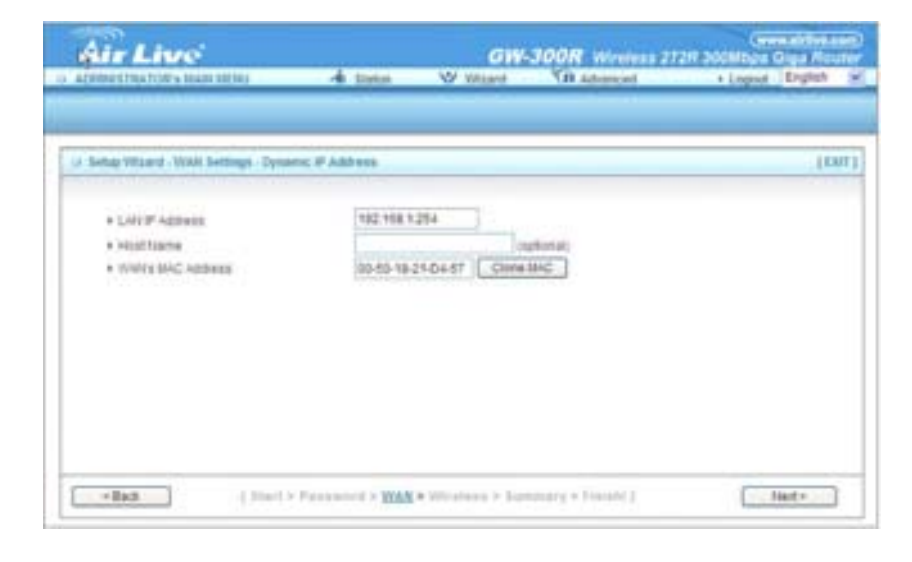

Step 4: Please fill in PPPoE service information which is provided by your ISP.

## Example:

| Air Live                                                                                                 | T and                                                                                                    | GW-300R Wreles                                                                                                    | 212/ 200Mbps Grps /                                                      |
|----------------------------------------------------------------------------------------------------|----------------------------------------------------------------------------------------------------|----------------------------------------------------------------------------------------------------|--------------------------------------------------------------------------|
| COMPACTNATION'S MANY INCOM                                                                               | -4 3000                                                                                                    | A HERE AN AND CH                                                                                                    | + Logist _ Grave                                                         |
|                                                                                                    |                                                                                                    |                                                                                                    |                                                                          |
| Setup Woord - 1948 Settings - PVP                                                                        | down ( (Mercost)                                                                                                    |                                                                                                    |                                                                          |
| STRANGER                                                                                                 | 1497.000.0                                                                                                    | 54.0                                                                                                    |                                                                          |
| · Loss P Address                                                                                         | 104 100.1                                                                                                    | 204                                                                                                    |                                                                          |
| · Postern                                                                                                |                                                                                                    |                                                                                                    |                                                                          |
| · Passana                                                                                                |                                                                                                    |                                                                                                    |                                                                          |
| A Descention Cliffs                                                                                      |                                                                                                    |                                                                                                    |                                                                          |
| · Destanting Lines                                                                                       |                                                                                                    | l Instantio                                                                                                    |                                                                          |
| A ANTINA A B Address                                                                                     | 0.02.0                                                                                                    | Instatut                                                                                                    |                                                                          |
| · Angent · Auren                                                                                         |                                                                                                    | ( approval)                                                                                                    |                                                                          |
| aller 1 inter                                                                                            |                                                                                                    | · Manual · Longerous · Derive I                                                                                                    | ( Nette                                                                  |
| • Batt                                                                                                   | Passenti • MAR                                                                                                    | <ul> <li>We possed at linearizing a finitian ()</li> </ul>                                                                                 | Tiet -                                                                   |
| -fux (Torr                                                                                               | Passent • 1144                                                                                                    | <ul> <li>Weisser + Knownerg + Treiser ()</li> </ul>                                                                                        | Tied >                                                                   |
| Air Live                                                                                                 | - Farrent - 1244                                                                                                    | • Manual + Konsey + Tairer (<br>GW-300R wireles                                                                                            | Text+                                                                    |
| Air Live<br>Air Live                                                                                     | 4 June                                                                                                    | • Witports + Konnerg + Tonier ()<br>GW-JOOR - winning<br>W What                                                                            | Connection<br>a 272/F Society of<br>+ Logan (Digit                       |
| Air Live<br>Air Live<br>martilatore dan arm                                                              | 4 June                                                                                                    | • Binners + Konners + Tonier (<br>GW-JOOR workes<br>W Water - 50 Advanced                                                                  | Corrections<br>a 27228 ScoMbgar Grant<br>+ Legent   Repla                |
| Alis Live<br>Alis Live<br>Dimetrikatory Ham (Ham)                                                        | A Succession of a succession of a succession o | • Birports + Konstary + Florini ()<br>GW-300R wheeles<br>W Water - Vill Advanced                                                           | Green and a<br>2722H Scottbare Gays F<br>+ Lagour Englis                 |
| Air Live<br>Air Live<br>Date Ward Weites seting                                                          | 4. tota                                                                                                    | * Missons + Gammary + Fasier (<br>GW-300R winder<br>W Waard VB Advanced                                                                    | Committee<br>27201 Scottleas Days A<br>+ Logost   Englis                 |
| File     (1000                                                                                           | 4. Hote<br>Opatie                                                                                                    | <ul> <li>Missons - Gammary - Tanier ()</li> <li>Gitt-JOOR - wireless</li> <li>Without - VB Advanced</li> <li>O Doalite</li> </ul>          | Committee<br>27201 Scottleas Days 7<br>+ Logost   English                |
| Affer Liture:  Affer Liture:  Anter Waard - Wrotess settings      Wrotess function      Network Excellen | A line                                                                                                    | <ul> <li>Missons - Gammary - Tanini (<br/>GW-300R wireles<br/>W Waard VB Atlanced</li> <li>W Waard VB Atlanced</li> <li>Obsails</li> </ul> | Committee<br>27227 Scottege Days 7<br>+ Logost   English                 |
|                                                                                                    | <ul> <li>Pressonal * BAR</li> <li>Bartes</li> <li>O Enable</li> <li>Stratt</li> <li>Stratt</li> <li>Stratt</li> </ul>                                                                                                    | <ul> <li>Missons - Gammary - Florini ()</li> <li>GW-300R - Worker</li> <li>W - Whare</li> <li>W - Whare</li> <li>O Dealthe</li> </ul>      | Communities<br>2772/F Jock/Hoger Diggs /<br>+ Logont   Engla             |
|                                                                                                    | + Francescol + 1944<br>- 4 Hotse<br>- 9 Endis<br>Internal<br>- 11 M                                                                                                    | • Physics - Gammary - Fanish (<br>GW-300R wireles<br>W Waard VB Athanced                                                                   | Texts                                                                    |
|                                                                                                    | A Bate<br>Contract<br>Contract<br>The M                                                                                                    | • Winner • Gammer • Tanier I<br>GW-JOOR wireles<br>W Ware OB Advanced                                                                      | Text -                                                                   |
|                                                                                                    | A Hote<br>Code<br>Stat                                                                                                    | • Winner + Gammer + Tonier ()<br>GW-JOOR winner<br>W Ware - OR Advanced                                                                    | Lingent Bruth                                                            |
|                                                                                                    | Contraction of the second second seco | • Physics + Gammary + Timin" (<br>GW-JOOR - wireles<br>W Water - Vill Advanced                                                             | Constantion<br>2772/F 2004/Door Gray F<br>+ Legent   Parts               |
|                                                                                                    | A Hote<br>Contra<br>State                                                                                                    | • Physics + Gammary + Timin" (<br>GW-JOOR - winning<br>W What - Vill Advanced                                                              | Constantion<br>2772/F Jocombian Graph<br>+ Lagrant   English             |
|                                                                                                    | A Hate<br>Contra<br>State                                                                                                    | Hitport + Gammary + Tonisir ()     GW-JOOR whether     W What Vill Advanced  O Deally                                                      | Constantion<br>2772/F 300/Https://Englishing.com/<br>* Logon/ Englishing |
|                                                                                                    | A Note<br>Contra<br>State                                                                                                    | Obatte                                                                                                    | Constantion<br>2772/F Scontose Guys /<br>* Lagont Englis                 |
|                                                                                                    | A Note<br>Contra<br>State                                                                                                    | Obatte                                                                                                    | Constantion<br>2772/F Scontose Guys /<br>* Lagont Englis                 |

Step 5: Set up your Wireless.

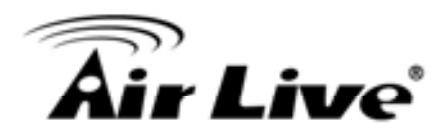

Set up your Authentication and Encryption.

Air Live GW-300R Minutese 2129 30 -di Status W Wilson Accession TRATING's MARK METRIC 6-12 Setup Hitzard - Witness Security (1001) 107 10 · Desuity @iann Orbinh + WEP . 4 681 1 0 1002 0 + Hay 3. 0 1 101-1 en 20 for 1286ts or 10 for 64 lats heisebecated (0, 1, 2., 8, 8, A, B., F). Plants. + 8343 | htart + Personal + Tible + Mireless + Summary + Treated ) Tied >

W. Wittent

GIV-JOOR Wireless 2728 3

Step 6:

Then click Apply Setting. And then the device will reboot. Air Live

U Setar Vitand - Summary (DAT) Please confirm the information below (WAN Setting | WMN Type Dynamic IF Address Mint Name WAT'S MAC Address 10-52-10-21-04-57 (Westens Satting) Vibrations Trans 110 nout 11 Charged Security trone Cy you want to proceed the network testing? 1843 1 Mart + Passance + Water Welson's + Buttmary + Polatel 1 Apply Sattings

- 4 that

Step 7: Click Finish to complete it.

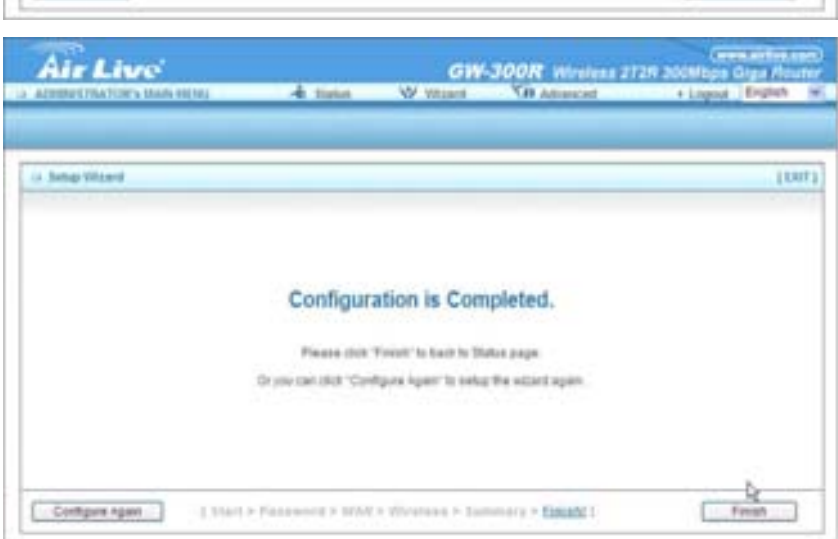

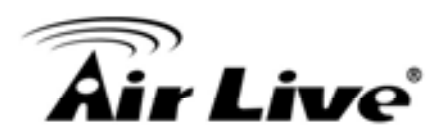

# 3.2 System Status

| Air Live                  |                                                                                                    | GW-3                                                                                                    | OOR Wireless 212                                                | R 300Mbps G | e alrilve c<br>liga Rot | om)<br>Iter |
|---------------------------|----------------------------------------------------------------------------------------------------|----------------------------------------------------------------------------------------------------|-----------------------------------------------------------------|-------------|-------------------------|-------------|
| ADMINISTRATOR'S MAIN MENU | -in Status                                                                                                    | Wizard                                                                                                   | Cill Advanced                                                   | + Logout    | English                 | v           |
| BASIC SETTING 🥺           | FORWARDING BULES                                                                                                    | (C) SECURITY SETTING                                                                                     | C ADVANCED SETTING                                              | 100LBOX     | 1                       |             |
| + Primary Setup           | O Basic Setting                                                                                                    |                                                                                                    |                                                                 |             |                         |             |
| * DNCP Server             | Primary Set                                                                                                    | 00                                                                                                    |                                                                 |             |                         |             |
| + Wireless                | * Configure L                                                                                                    | AN IP, and select WAN t                                                                                  | pe.                                                             |             |                         |             |
| Change Password           | <ul> <li>DHCP Server</li> <li>The setting<br/>configuration</li> <li>Wireless</li> <li>Wireless set</li> <li>Change Pase</li> <li>Allow you to</li> </ul> | r<br>is include Host IP, Subne<br>ans.<br>ettings allow you to confij<br>sword<br>a change system passwo | t Mask, Galeway, DNS; and<br>gure the wireless configura<br>ind | tivitNS     |                         |             |

This option provides the function for observing this product's working status: WAN Port Status.

If the WAN port is assigned a dynamic IP, there may appear a "Renew" or "Release" button on the Sidenote column. You can click this button to renew or release IP manually.

Statistics of WAN: enables you to monitor inbound and outbound packets

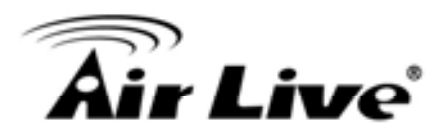

# 3.3 Advanced

# 3.3.1 Basic Setting

## Please Select "Advanced Setup" to Setup

| Air Live                  |                                                                                                    | GW-3                                                                                                    | OOR Wireless 212                                                 | R 300Mbps ( | e alrilve o<br>Siga Rot | om)<br>iter |
|---------------------------|----------------------------------------------------------------------------------------------------|----------------------------------------------------------------------------------------------------|------------------------------------------------------------------|-------------|-------------------------|-------------|
| ADMINESTRATOR'S MAIN MENU | -ii Status                                                                                                    | Wizard                                                                                                    | Cill Advanced                                                    | + Logout    | English                 |             |
| BASIC SETTING             | C. FORWARDING RULES                                                                                                    | (C) SECURITY SETTING                                                                                          | The Advanced Setting                                             | TOOLBOX     | 1                       |             |
| + Primary Setup           | O Basic Setting                                                                                                    |                                                                                                    |                                                                  |             |                         |             |
| * DHCP Server             | Primary Set                                                                                                    | tup.                                                                                                    |                                                                  |             |                         |             |
| + Wireless                | * Configure                                                                                                    | LAN IP, and select WAN to                                                                                     | pe.                                                              |             |                         |             |
| Change Password           | <ul> <li>DHCP Serve</li> <li>The setting<br/>configuration</li> <li>Wireless</li> <li>Wireless</li> <li>Change Pase</li> <li>Allow you to</li> </ul> | er<br>gs include Host IP, Subne<br>Ions.<br>settings allow you to config<br>asword<br>to change system passwo | t Wask, Gateway, DNIS, and<br>pure the wireless configura<br>rd. | t WINS      |                         |             |

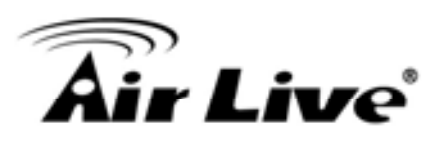

## 3.3.1.1 Primary Setup – WAN Type, Virtual Computers

#### Press "Change"

| Air Live        | di Status                    | GW-3            | OOR Wireless 21    | (www.airtive.com<br>2R 300Mbps Giga Route<br>Lecout English |
|-----------------|------------------------------|-----------------|--------------------|-------------------------------------------------------------|
| BASIC SETTING   | C FORWARDING RULES           |                 |                    | G TE TOOLBOX                                                |
| Primary Setup   | Primary Setup                |                 |                    | [HELP]                                                      |
| DHCP Server     | Item                         |                 | Settin             | 0                                                           |
| Wireless        | + LAN IP Address             | 192.168.1       | .254               |                                                             |
| Change Password | <ul> <li>WAN Type</li> </ul> | Dynamic I       | P Address Change   | ]                                                           |
|                 | HostName                     | 1               | (000               | (tenc                                                       |
|                 | WAN's MAC Address            | 00-50-18        | 21-04-57 Clone MA  | C                                                           |
|                 | Renew IP Forever             | Enabi           | e (Auto-reconnect) |                                                             |
|                 | + IGMP                       | Enabl           | 0                  |                                                             |
|                 | [Saved                       | we Undo Virtual | Computers          | eot ]<br>booted.                                            |

This option is primary to enable this product to work properly. The setting items and the web appearance depend on the WAN type. Choose correct WAN type before you start. LAN IP Address: the local IP address of this device. The computers on your network must use the LAN IP address of your product as their Default Gateway. You can change it if necessary.

| Primary Setup  | [HELP]        |
|----------------|---------------|
| R Item         | Setting       |
| LAN IP Address | 192.168.1.254 |

WAN Type: WAN connection type of your ISP. You can click Change button to choose a correct one from the following four options:

Static IP Address: ISP assigns you a static IP address.

Dynamic IP Address: Obtain an IP address from ISP automatically.

PPP over Ethernet: Some ISPs require the use of PPPoE to connect to their services. PPTP: Some ISPs require the use of PPTP to connect to their services.

F. L2TP: Some ISPs require the use of L2TP to connect to their services

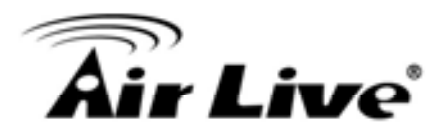

Static IP Address: ISP assigns you a static IP address:

WAN IP Address, Subnet Mask, Gateway, Primary and Secondary DNS: enter the proper setting provided by your ISP.

| D ADMINISTRATOR'S MAIN MENU | i -ii Status                      | W Wirard                                   | CII Advanced   | + Logout English |
|-----------------------------|-----------------------------------|--------------------------------------------|----------------|------------------|
| BASIC SETTING               |                                   | (2) месянту леттика                        |                | S TOOLBOX        |
| · Primary Setup             | O Primary Setup                   |                                            |                | [HELP]           |
| DHCP Server                 | item                              |                                            | Setting        | 1                |
| · Wireless                  | . LAN IP Address                  | 192.168.1                                  | 1.254          |                  |
| Change Password             | WAN Type                          | Static IP /                                | Iddress Change |                  |
|                             | WAN IP Address                    | 0.0.0.0                                    |                |                  |
|                             | WAN Subnet Mask                   | 255 255 3                                  | 265.0          |                  |
|                             | WAN Gateway                       | 0.0.0.0                                    |                |                  |
|                             | Primary DNS                       | 0.0.0.0                                    |                |                  |
|                             | <ul> <li>Secondary DNS</li> </ul> | 0.0.0                                      |                |                  |
|                             | + IGMP                            | Enabl                                      | e              |                  |
|                             | Saved                             | ave Undo Virtual<br>The change doesn't tak | Computers      | ot]<br>pooted.   |

Dynamic IP Address: Obtain an IP address from ISP automatically.

Host Name: optional. Required by some ISPs, for example, @Home.

Renew IP Forever: this feature enables this product to renew your IP address automatically when the lease time is expiring-- even when the system is idle.

| BASIC SETTING   |                              | SECURITY SETTING |                                              |          |
|-----------------|------------------------------|------------------|----------------------------------------------|----------|
| Primary Setup   | Primary Setup                |                  |                                              | [HELP]   |
| DHCP Server     | item                         |                  | Settin                                       | ng       |
| · Wireless      | + LAN IP Address             | 192.168.1        | .254                                         |          |
| Change Password | <ul> <li>WAN Type</li> </ul> | Oynamic I        | P Address Change                             |          |
|                 | HostName                     |                  | (005                                         | ional)   |
|                 | + WAN'S MAC Address          | 00-50-18-        | 21-D4-57 Clone MA                            | AC       |
|                 | Renew IP Forever             | Enabl            | e (Auto-reconnect)                           |          |
|                 | ▶ IGMP                       | Enabl            | D                                            |          |
|                 | Save<br>Saved! The           | Undo Virtual O   | Computers Reb<br>e effect until router is re | ebooted. |

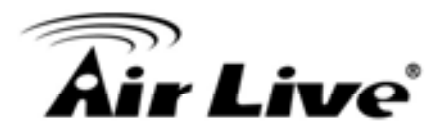

PPP over Ethernet: Some ISPs require the use of PPPoE to connect to their services. PPPoE Account and Password: the account and password your ISP assigned to you. For security, this field appears blank. If you don't want to change the password, leave it empty. PPPoE Service Name: optional. Input the service name if your ISP requires it. Otherwise, leave it blank.

Maximum Idle Time: the amount of time of inactivity before disconnecting your PPPoE session.

Set it to zero or enable Auto-reconnect to disable this feature.

Maximum Transmission Unit (MTU): Most ISP offers MTU value to users. The most common MTU value is 1492.

Connection Control: There are 3 modes to select:

Connect-on-demand: The device will link up with ISP when the clients send outgoing packets.

Auto-Reconnect(Always-on): The device will link with ISP until the connection is established.

Manually : The device will not make the link until someone clicks the connect-button in the Staus-page.

| BASIC SETTI     | NG S FORWARDING BULES S | SECURITY SETTING TO ADVANCED SETTING                                 |
|-----------------|-------------------------|----------------------------------------------------------------------|
| Primary Setup   | O Primary Sebap         | [HELP]                                                               |
| DHCP Server     | Item                    | Setting                                                              |
| Wireless        | + LAN IP Address        | 192 168 1.254                                                        |
| Change Pasaword | • WAN Type              | PPP over Ethernet Change                                             |
|                 | PPPoE Account           |                                                                      |
|                 | PPPoE Password          |                                                                      |
|                 | Primary DNS             | 0.0.0                                                                |
|                 | In Secondary DNS        | 0.0.0.0                                                              |
|                 | Maximum Idle Time       | 300 seconds                                                          |
|                 | Connection Control      | Connect-on-demand                                                    |
|                 | PPPoE Service Name      | (optional)                                                           |
|                 | Assigned IP Address     | 0.0.0 (optional)                                                     |
|                 | + MTU                   | 1492                                                                 |
|                 | ► IGMP                  | Enable                                                               |
|                 | Saved! The cl           | Save Undo Reboot hange doesn't take effect until router is rebooted. |

AirLive GW-300R User's Manual

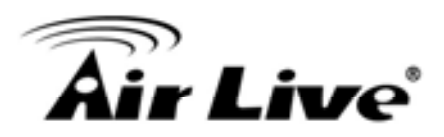

PPTP: Some ISPs require the use of PPTP to connect to their services

First, Please check your ISP assigned and Select Static IP Address or Dynamic IP Address.

1. My IP Address and My Subnet Mask: the private IP address and subnet mask your ISP assigned to you.

2. Server IP Address: the IP address of the PPTP server.

3. PPTP Account and Password: the account and password your ISP assigned to you. If you don't

want to change the password, keep it empty.

4. Connection ID: optional. Input the connection ID if your ISP requires it.

5. Maximum Idle Time: the time of no activity to disconnect your PPTP session. Set it to zero or enable Auto-reconnect to disable this feature. If Auto-reconnect is enabled, this product will connect to ISP automatically, after system is restarted or connection is dropped.

Connection Control: There are 3 modes to select:

Connect-on-demand: The device will link up with ISP when the clients send outgoing packets.

Auto-Reconnect(Always-on): The device will link with ISP until the connection is established.

Manually: The device will not make the link until someone clicks the connect-button in the Staus-page.

24

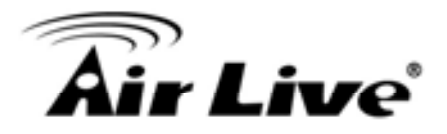

| mont error                         | Theor.                                                                                                    |  |  |
|------------------------------------|----------------------------------------------------------------------------------------------------|--|--|
| item                               | Setting                                                                                                    |  |  |
| LAN IP Address                     | 192.168.1.254                                                                                                    |  |  |
| <ul> <li>WAN Type</li> </ul>       | pppp Change                                                                                                    |  |  |
| • IP Mode                          | Static IP Address 💌                                                                                                    |  |  |
| My IP Address                      | 0.0.0.0                                                                                                    |  |  |
| <ul> <li>My Subnet Mask</li> </ul> | 255.255.255.0                                                                                                    |  |  |
| Gateway IP                         | 0.0.0.0                                                                                                    |  |  |
| Server IP Address@Jame             |                                                                                                    |  |  |
| PPTP Account                       |                                                                                                    |  |  |
| PPTP Password                      |                                                                                                    |  |  |
| Connection ID                      | (optional)                                                                                                    |  |  |
| Maximum Idle Time                  | 300 seconds                                                                                                    |  |  |
| Connection Control                 | Connect-on-demand                                                                                                    |  |  |
| • MTU                              | 1450                                                                                                    |  |  |
| + IGMP                             | Enable                                                                                                    |  |  |
|                                    | Item  LAN IP Address  WAN Type  IP Mode  IP Mode  My IP Address  My Subnet Mask  Gateway IP  Server IP Address/Name  PPTP Account  PPTP Password  Connection ID  Maximum Idle Time  Connection Control  MTU |  |  |

L2TP: Some ISPs require the use of L2TP to connect to their services

First, Please check your ISP assigned and Select Static IP Address or Dynamic IP Address.

For example: Use Static

1. My IP Address and My Subnet Mask: the private IP address and subnet mask your ISP assigned

to you.

2. Server IP Address: the IP address of the PPTP server.

3. PPTP Account and Password: the account and password your ISP assigned to you. If you don't

want to change the password, keep it empty.

3. Connection ID: optional. Input the connection ID if your ISP requires it.

4. Maximum Idle Time: the time of no activity to disconnect your PPTP session. Set it to zero or enable Auto-reconnect to disable this feature. If Auto-reconnect is enabled, this product will connect to ISP automatically, after system is restarted or connection is dropped.

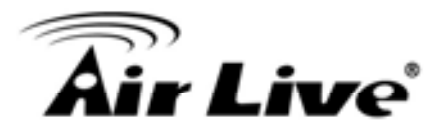

Connection Control: There are 3 modes to select:

Connect-on-demand: The device will link up with ISP when the clients send outgoing packets.

Auto-Reconnect(Always-on): The device will link with ISP until the connection is established.

Manually :The device will not make the link until someone clicks the connect-button in the Staus-page.

| · Primary Setup   | <ul> <li>Primary Setup</li> </ul> | [HELP]              |
|-------------------|-----------------------------------|---------------------|
| + DHCP Server     | item                              | Setting             |
| · Wireless        | + LAN IP Address                  | 192.168.1.254       |
| · Change Password | + WAN Type                        | L2TP Change         |
|                   | + IP Mode                         | Static IP Address 💌 |
|                   | IP Address                        | 0.0.0.0             |
|                   | Subnet Mask                       | 255.255.255.0       |
|                   | WAN Gateway IP                    | 0.0.0.0             |
|                   | Server IP Address/Name            |                     |
|                   | L2TP Account                      |                     |
|                   | + L2TP Password                   |                     |
|                   | Maximum Idle Time                 | 300 seconds         |
|                   | Connection Control                | Connect-on-demand   |
|                   | + MTU                             | 1460                |
|                   | + IGMP                            | Enable              |

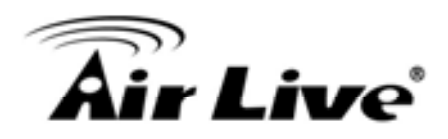

Virtual Computers(Only for Static and dynamic IP address Wan type)

| MASIC SETTIN         | IG 🤣 FORMA | ADING RULES AT SECURITY SET | TING         | TOOLBOX |
|----------------------|------------|-----------------------------|--------------|---------|
| Primary Setup        | Virtual Co | mputers                     | 10.2         | [HELP]  |
| DHCP Server          | 255        | DHCP dients Select one      | - Copy to ID | - *     |
| Wireless             | ID         | Global IP                   | Local IP     | Enable  |
| Change Password      | 1          |                             | 192.168.1    |         |
|                      | 2          |                             | 192.168.1    |         |
| Allow you to         | з          |                             | 192.168.1    |         |
| one mapping of       | 4          |                             | 192,168,1    |         |
| transfere Brough to. |            | 1                           | 102 168 1    |         |

Virtual Computer enables you to use the original NAT feature, and allows you to setup the one-to-one mapping of multiple global IP address and local IP address.

Global IP: Enter the global IP address assigned by your ISP.

Local IP: Enter the local IP address of your LAN PC corresponding to the global IP address.

Enable: Check this item to enable the Virtual Computer feature.

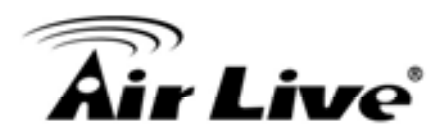

## 3.3.1.2 DHCP Server

| Primary Setup   | O DHCP Server              | [HELP]             |
|-----------------|----------------------------|--------------------|
| DHCP Server     | Item                       | Setting            |
| Wireless        | DHCP Server                | O Disable 🛈 Enable |
| Change Password | Lease Time                 | 0 Minutes          |
|                 | • IP Pool Starting Address | 100                |
|                 | • IP Pool Ending Address   | 199                |
|                 | Domain Name                |                    |
|                 | Primary DNS                | 0.0.0.0            |
|                 | Secondary DNS              | 0.0.0.0            |
|                 | Primary WINS               | 0.0.0.0            |
|                 | Secondary WINS             | 0.0.0.0            |
|                 | Gateway                    | 0.0.0 (optional)   |

Press "More>>"

DHCP Server: Choose "Disable" or "Enable."

Lease time: This is the length of time that the client may use the IP address it has been Assigned by dhcp server.

IP pool starting Address/ IP pool starting Address: Whenever there is a request, the DHCP server will automatically allocate an unused IP address from the IP address pool to the requesting computer. You must specify the starting and ending address of the IP address pool.

Domain Name: Optional, this information will be passed to the client.

Primary DNS/Secondary DNS: This feature allows you to assign DNS Servers

Primary WINS/Secondary WINS: This feature allows you to assign WINS Servers

Gateway: The Gateway Address would be the IP address of an alternate Gateway.

This function enables you to assign another gateway to your PC, when DHCP server offers an IP to your PC.

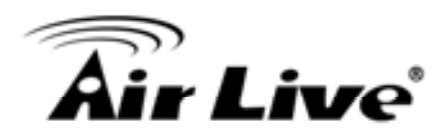

## **DHCP** Client List:

| BASIC SE        | TTING C FORWARDING RULES | (=) весонату хеттина 🌾 | ADVANCED SETTING  | CBOX   |
|-----------------|--------------------------|------------------------|-------------------|--------|
| Primary Setup   | O DHCP Clients List      |                        | w.                | [HELP] |
| DHCP Server     | IP Address               | Host Name              | MAC Address       | Select |
| Wireless        | 192.168 1.199            | airlive-WayneNB        | 00-16-D4-EB-06-FC |        |
| Change Password |                          | Wake up Delete         | Back Refresh      |        |

#### 3.3.1.3 Wireless

|                 | denu -1 Status                               | Wizard VII Advanced + Logout English                 |  |  |  |  |
|-----------------|----------------------------------------------|------------------------------------------------------|--|--|--|--|
| BASIC SET       | TING 🙁 FORWARDING RULES 🙄                    | SECURITY SETTING                                     |  |  |  |  |
| Primary Setup   | U Wireless Setting                           | [HELP]                                               |  |  |  |  |
| DHCP Server     | Ibern                                        | Setting                                              |  |  |  |  |
| Wireless        | Wireless     OEnable ODisable                |                                                      |  |  |  |  |
| Change Password | Turn off Wireless depend as<br>Schedule Rule | (00)A8ways 💌 🔿 Enable 💿 Disable Schedule Setting     |  |  |  |  |
|                 | Network ID(SSID)                             | default                                              |  |  |  |  |
|                 | Wireless Mode                                | Mixed mode      11g only      11b only      11n only |  |  |  |  |
|                 | SSID Broadcast                               | Enable O Disable                                     |  |  |  |  |
|                 | + Channel                                    | 11 👻                                                 |  |  |  |  |
|                 | + WDS                                        | Enter                                                |  |  |  |  |
|                 | • WPS                                        | Enter                                                |  |  |  |  |
|                 | + Security                                   | None                                                 |  |  |  |  |

Wireless settings allow you to set the wireless configuration items. Wireless : The user can enable or disalbe wireless function.

Wireless On/Off by time Schedule: The device can turn off Wireless depend as Schedule.

Network ID (SSID): Network ID is used for identifying the Wireless LAN (WLAN). Client stations can roam freely over this product and other Access Points that have the same Network ID. (The factory setting is "default")

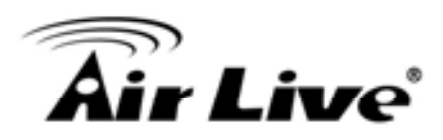

SSID Broadcast: The router will Broadcast beacons that have some information, including ssid so that the wireless clients can know how many ap devices by scanning function in the network. Therefore, this function is disabled, the wireless clients can not find the device from beacons.

Channel: The radio channel number. The permissible channels depend on the Regulatory Domain.

WPS (WiFi Protection Setup)

WPS is WiFi Protection Setup which is similar to WCN-NET and offers safe and easy way in Wireless Connection.

| BASIC SETTING     | C. FORWARDING RULES                   | 🖘 BECURITY SETTING 🌾 ADVANCED SETTING                                            |  |  |  |  |  |
|-------------------|---------------------------------------|----------------------------------------------------------------------------------|--|--|--|--|--|
| * Primarysetup    | WI-Fi Protected Setup                 |                                                                                  |  |  |  |  |  |
| * DIICP Server    | Rem                                   | Setting                                                                          |  |  |  |  |  |
| * Wireless        | + WPS                                 | Enable      Disable                                                              |  |  |  |  |  |
| + Change Pasaword | • Setup                               | Current AP PIN     Configure Wireless Station                                    |  |  |  |  |  |
|                   | Current PIN of the device             | 36842830<br>Generate New PIN                                                     |  |  |  |  |  |
|                   | WPS state                             | Idle                                                                             |  |  |  |  |  |
|                   | WPS status     Configured     Release |                                                                                  |  |  |  |  |  |
|                   | Saved                                 | Save Thoper Back Reboot The change doesn't take effect until router is rebooted. |  |  |  |  |  |

WDS(Wireless Distribution System)

WDS operation as defined by the IEEE802.11 standard has been made available. Using WDS it is possible to wirelessly connect Access Points, and in doing so extend a wired infrastructure to locations where cabling is not possible or inefficient to implement. Hybrid Mode

It means the device can support WDS and AP Mode simultaneously.

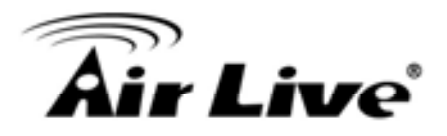

| O ADMINISTRATOR'S MAIN MEN          | J 🕯 Status             | W Witzard        | Advanced                              | + Logout English |  |  |
|-------------------------------------|------------------------|------------------|---------------------------------------|------------------|--|--|
|                                     | C. FORWARDING RULES    | SECURITY SETTING | The Advanced Setting                  | TOOLBOX          |  |  |
| Primary Setup                       | III WD5 Setting        |                  |                                       |                  |  |  |
| DHCP Server                         | Item                   |                  | Setting                               |                  |  |  |
| Wireless                            | + AP Mode:             | AP Only 💌        |                                       |                  |  |  |
| Change Password                     | Remote AP MAC MAC 1    |                  | i i i i i i i i i i i i i i i i i i i |                  |  |  |
|                                     | MAC 2                  |                  |                                       |                  |  |  |
| It is a system that                 | MAC 3                  |                  |                                       |                  |  |  |
| interconnection<br>of access points | MAC 4                  |                  |                                       |                  |  |  |
| wireleasly.                         | Scaned AP's MAC Select | one<br>Remote AP | MAC                                   | Copy to          |  |  |
|                                     | SSID                   | Cha              | nnet                                  | IAC Address      |  |  |
|                                     | CL-WLAN                |                  | 1 00-1                                | A-1E-C6-5C-90    |  |  |
|                                     | CL-GUEST               | 11               | 1 00-1                                | A-1E-C6-5C-91    |  |  |
|                                     | wmu6500                |                  | 1 00-4                                | 12-67-03-20-29   |  |  |
|                                     | Air3G_Sam              |                  | 1 00-4                                | IP-62-2A-06-4C   |  |  |
|                                     | CL-WLAN                |                  | 1 00-1                                | A-1E-0B-95-C1    |  |  |

Security: Select the data privacy algorithm you want. Enabling the security can protect your data while it is transferred from one station to another.

There are several security types to use:

WEP :

When you enable the 128 or 64 bit WEP key security, please select one WEP key to be used and input 26 or 10 hexadecimal (0, 1, 2...8, 9, A, B...F) digits.

802.1X

Check Box was used to switch the function of the 802.1X. When the 802.1X function is enabled, the Wireless user must authenticate to this router first to use the Network service. RADIUS Server

IP address or the 802.1X server's domain-name.

**RADIUS Shared Key** 

Key value shared by the RADIUS server and this router. This key value is consistent with the key value in the RADIUS server.

AirLive GW-300R User's Manual

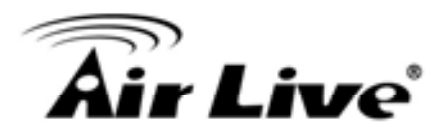

| PrimarySetup    | Wheless Setting                              | [HELP]                                            |  |  |  |  |  |
|-----------------|----------------------------------------------|---------------------------------------------------|--|--|--|--|--|
| DHCP Server     | ltem                                         | Setting                                           |  |  |  |  |  |
| Wireless        | Wireless                                     |                                                   |  |  |  |  |  |
| Change Password | Turn off Wireless depend as<br>Schedule Rule | (00)4Ways 🔄 🔿 Enable 💿 Disable 🚺 Schedule Setting |  |  |  |  |  |
|                 | + Network ID(SSID)                           | default                                           |  |  |  |  |  |
|                 | • Wireless Mode                              | Mixed mode ○ 11g only ○ 11b only ○ 11n only       |  |  |  |  |  |
|                 | SSID Broadcast                               | ⊙ Enable ○ Disable                                |  |  |  |  |  |
|                 | + Channel                                    | 11 👻                                              |  |  |  |  |  |
|                 | + WDS                                        | Enter                                             |  |  |  |  |  |
|                 | + WPS                                        | Enter                                             |  |  |  |  |  |
|                 | + Security                                   | 802 tx and RADIUS                                 |  |  |  |  |  |
|                 | Encryption Key Length                        |                                                   |  |  |  |  |  |
|                 | + RADIUS Server IP                           | 0.0.0.0                                           |  |  |  |  |  |
|                 | RADIUS port                                  | 1812                                              |  |  |  |  |  |
|                 | RADIUS Shared Key                            |                                                   |  |  |  |  |  |

#### WPA-PSK

1. Select Encryption and Pre-share Key Mode

If you select HEX, you have to fill in 64 hexadecimal (0, 1, 2...8, 9, A, B...F) digits

If ASCII, the length of pre-share key is from 8 to 63.

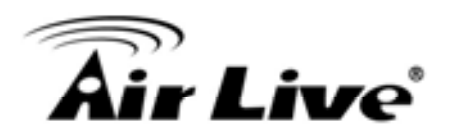

## 2. Fill in the key, Ex 12345678

| Primary Setup    | <ul> <li>Wireless Setting</li> </ul>         | (HELP)                                             |  |  |  |  |
|------------------|----------------------------------------------|----------------------------------------------------|--|--|--|--|
| + DRCP Server    | Item                                         | Setting                                            |  |  |  |  |
| Wireless         | Wreless                                      | Enable O Disable                                   |  |  |  |  |
| Change Passworth | Turn off Wireless depend as<br>Schedule Rule | (00)Always 💌 🔿 Enable 💿 Disable 🔄 Schedule Setting |  |  |  |  |
|                  | + Network ID(SSID)                           | default                                            |  |  |  |  |
|                  | <ul> <li>Wireless Mode</li> </ul>            | ⊗ liked mode ○ 11g only ○ 11b only ○ 11n only      |  |  |  |  |
|                  | SSID Broadcast                               | Enable O Disable                                   |  |  |  |  |
|                  | Channel                                      | 31 🐱                                               |  |  |  |  |
|                  | + W05                                        | Enter                                              |  |  |  |  |
|                  | • WPS                                        | Enter                                              |  |  |  |  |
|                  | + Security                                   | WPA-PSK 👻                                          |  |  |  |  |
|                  | + Encryption                                 | © TKIP O AES                                       |  |  |  |  |
|                  | Preshare Key Mode                            | ASCI 💌                                             |  |  |  |  |
|                  | + Preshare Key                               |                                                    |  |  |  |  |

#### WPA

Check Box was used to switch the function of the WPA. When the WPA function is enabled, the Wireless user must authenticate to this router first to use the Network service. RADIUS Server IP address or the 802.1X server's domain-name.

Select Encryption and RADIUS Shared Key

If you select HEX, you have to fill in 64 hexadecimal (0, 1, 2...8, 9, A, B...F) digits If ASCII, the length of pre-share key is from 8 to 63.

Key value shared by the RADIUS server and this router. This key value is consistent with the key value in the RADIUS server.

#### WPA2-PSK(AES)

1. Select Pre-share Key Mode

If you select HEX, you have to fill in 64 hexadecimal (0, 1, 2...8, 9, A, B...F) digits If ASCII, the length of Pre-share key is from 8 to 63.

2. Fill in the key, Ex 12345678

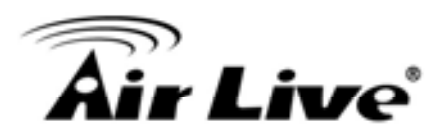

## WPA2(AES)

Check Box was used to switch the function of the WPA. When the WPA function is enabled, the Wireless user must authenticate to this router first to use the Network service. RADIUS Server

IP address or the 802.1X server's domain-name.

Select RADIUS Shared Key

If you select HEX, you have to fill in 64 hexadecimal (0, 1, 2...8, 9, A, B...F) digits

If ASCII, the length of Pre-share key is from 8 to 63.

Key value shared by the RADIUS server and this router. This key value is consistent with the key value in the RADIUS server.

## WPA-PSK /WPA2-PSK

The router will detect automatically which Security type the client uses to encrypt.

1. Select Pre-share Key Mode

If you select HEX, you have to fill in 64 hexadecimal (0, 1, 2...8, 9, A, B...F) digits

If ASCII, the length of Pre-share key is from 8 to 63.

2. Fill in the key, Ex 12345678

| Pringbey Setup  | o wineress setting                           | [ HEL                                              |  |  |  |
|-----------------|----------------------------------------------|----------------------------------------------------|--|--|--|
| DHCP.Server     | Bern                                         | Setting                                            |  |  |  |
| Westean         | + Wireless                                   | Enable O Disable                                   |  |  |  |
| Change Password | Turn off Wireless depend as<br>Schedule Rule | (00)Always 💌 🔿 Enable 🕑 Disable 🚺 Schedule Setting |  |  |  |
|                 | + Network ID(SSID)                           | default                                            |  |  |  |
|                 | + Wireless Mode                              | ⊗ Mixed mode ○ 11g only ○ 116 only ○ 11n only      |  |  |  |
|                 | + 99/D Broadcast                             | @ Enable O Disable                                 |  |  |  |
|                 | + Channel                                    | 11 💌                                               |  |  |  |
|                 | + WD0                                        | Enter                                              |  |  |  |
|                 | + WPS                                        | Enter                                              |  |  |  |
|                 | Security                                     | WPA-PSK/WPA2-PSK                                   |  |  |  |
|                 | <ul> <li>Encryption</li> </ul>               | TRJP + AES                                         |  |  |  |
|                 | Preshare Key Mode                            | ASCH 🛩                                             |  |  |  |
|                 | Preshare Key                                 |                                                    |  |  |  |

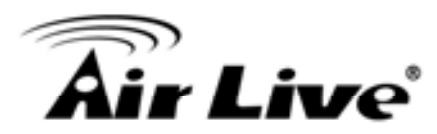

#### WPA/WPA2

Check Box was used to switch the function of the WPA. When the WPA function is enabled, the Wireless user must authenticate to this router first to use the Network service. RADIUS Server

The router will detect automatically which Security type(Wpa-psk version 1 or 2) the client uses to encrypt.

IP address or the 802.1X server's domain-name.

Select RADIUS Shared Key

If you select HEX, you have to fill in 64 hexadecimal (0, 1, 2...8, 9, A, B...F) digits

If ASCII, the length of Pre-share key is from 8 to 63.

Key value shared by the RADIUS server and this router. This key value is consistent with the key value in the RADIUS server.

Wireless Client List

| O ADMIN   | INSTRATOR'S MAIN MENU | -fz Status             | W Witzard            | Advanced | + Logout English | 1 |
|-----------|-----------------------|------------------------|----------------------|----------|------------------|---|
| R         | BASIC SETTING         |                        | (C) SECURITY SETTING |          | TOOLBOX          |   |
| + Primary | Setup                 | > Windess Client List. |                      |          |                  | 1 |
| + DHCP Se | trver.                | Connecter              | 1 Time1              | MAC A    | lddress          |   |
| + Wireles |                       |                        | Back:                | Retrest  |                  |   |
| + Change  | Pasaword              |                        |                      |          |                  |   |

## 3.3.1.4 Change Password

| O ADDINISTRATOR'S MAIN NEW | U 👍 Status        | W vitzard | Cit Advanced | + Logout Eng | lish 🕑 |
|----------------------------|-------------------|-----------|--------------|--------------|--------|
| ASIC SETTING               | PORNARDING BULES  |           |              | G TE TOOLAOK |        |
| Primery Setup              | O Change Password | 112       |              |              |        |
| + DRCP Server              | item              |           | Setting      |              |        |
| + Writes                   | Old Password      | 1         |              |              |        |
| + Change Password          | + New Password    |           |              |              |        |
|                            | + Reconfirm       |           |              |              |        |
|                            |                   | Save      | Unde         |              |        |

You can change Password here. We strongly recommend you to change the system password for security reason.

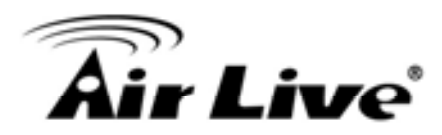

## 3.3.2 Forwarding Rules

| Marcharter Serries | Conversion and a second second |
|--------------------|----------------------------------------------------------------------------------------------------|
| Virtual Server     | P Forwarding Rules                                                                                                    |
| Special AP         | Virtual Server                                                                                                    |
| • Miscellaneous    | <ul> <li>Allows others to access WWW, FTP, and other services on your LAN.</li> <li>Special Application         <ul> <li>This configuration allows some applications to connect, and work with the NAT router.</li> </ul> </li> <li>Miscellaneous         <ul> <li>IP Address of DMZ Host. Allows a computer to be exposed to unrestricted 2-way communication. Note that, this feature should be used only when needed.</li> </ul> </li> </ul>                                                                                                    |
|                    | <ul> <li>Non-standard FTP port. You have to configure this item if you want to access<br/>an FTP server whose port number is not 21 (when Client uses active mode).</li> <li>UPnP Setting: If you enable UPnP function, the router will work with UPnP<br/>devices/softwares.</li> </ul>                                                                                                    |

#### 3.3.2.1 Virtual Server

| RASIC SETTING               | 3 H     | DRWARDING RULES     | SECURITY SETTING                                | ) ADVANCED SETT | ms lie | TOOLBOX        |
|-----------------------------|---------|---------------------|-------------------------------------------------|-----------------|--------|----------------|
| Virtual Server              | o Virtu | al Server           |                                                 |                 |        | [HELP]         |
| Special AP<br>Miscellaneous |         | Well know<br>Schedu | n services – select one<br>de rule (00)40ways 💌 | Copy to ID      | 2      |                |
|                             | 10      | Server IP           | Service Ports                                   | Protocol        | Enable | Schedule Rule# |
|                             | 1       | 192,168.1           |                                                 | Both 💌          |        | 0              |
|                             | 2       | 192.168.1           |                                                 | Both 🛩          |        | 0              |
|                             | 3       | 192.168.1           |                                                 | Bôth 💌          |        | 0              |
|                             | 4       | 192.168.1           |                                                 | Both 🛩          |        | 0              |
|                             | 5       | 192.168.1           |                                                 | Both 💙          |        | 0              |
|                             | 5       | 192.168.1           |                                                 | Both 💌          |        | 0              |
|                             | 7       | 192.168.1           |                                                 | Both 💌          |        | 0              |
|                             | 8       | 192.168.1           |                                                 | Both 💌          |        | 0              |
|                             | 9       | 192.168.1           |                                                 | Both 🛩          |        | 0              |
|                             | 10      | 192.168.1           |                                                 | Both 🛩          |        | 0              |

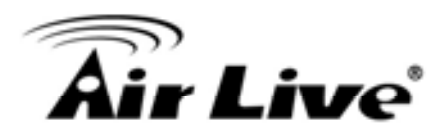

This product's NAT firewall filters out unrecognized packets to protect your Intranet, so all hosts behind this product are invisible to the outside world. If you wish, you can make some of them accessible by enabling the Virtual Server Mapping.

A virtual server is defined as a Service Port, and all requests to this port will be redirected to the computer specified by the Server IP. Virtual Server can work with Scheduling Rules, and give user more flexibility on Access control. For Detail, please refer to Scheduling Rule.

## 3.3.2.2 Special AP

| RASIC SETTING  | C FORM    | ARDING RULES  | SECONTY ACTING      | ADVANCED SETTING  | TOOLBOX |
|----------------|-----------|---------------|---------------------|-------------------|---------|
| Virtual Server | O Special | Applications  |                     |                   | (HELP)  |
| Special AP     |           | Popular appli | cations - Select on | e - 👻 Copyto ID - |         |
| thecetlaneous  | 10        | Trigger       |                     | Incoming Ports    | Enable  |
|                | (T)       |               |                     |                   |         |
|                | 2         |               |                     |                   |         |
|                | 3         |               |                     |                   |         |
|                | 4         |               |                     |                   |         |
|                | 5         |               |                     |                   |         |
|                | .6        |               |                     |                   |         |
|                | 7         |               |                     |                   |         |
|                |           | 1             | E                   |                   |         |

Some applications require multiple connections, like Internet games, Video conferencing, Internet telephony, etc. Because of the firewall function, these applications cannot work with a pure NAT router. The Special Applications feature allows some of these applications to work with this product. If the mechanism of Special Applications fails to make an application work, try setting your computer as the DMZ host instead.

Trigger: the outbound port number issued by the application..

Incoming Ports: when the trigger packet is detected, the inbound packets sent to the specified port numbers are allowed to pass through the firewall.

This product provides some predefined settings Select your application and click Copy to to add the predefined setting to your list.

Note! At any given time, only one PC can use each Special Application tunnel.

AirLive GW-300R User's Manual

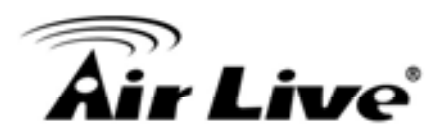

## 3.3.2.3 Miscellaneous Items

| O ADMINISTRATOR'S MA | IN MENU -i Status            | Wizard 🔨        | II Advanced        | + Logout | English |  |
|----------------------|------------------------------|-----------------|--------------------|----------|---------|--|
| BANC 1               | ATTING C. FORWARDING RULES C | ECURITY SETTING | D ADVANCED SETTING | TOOLBOX  |         |  |
| Virtual Server       | O Miscellaneous Items        |                 |                    |          |         |  |
| Special AP           | item                         |                 | Setting            |          | Enable  |  |
| Miscellaneous        | IP Address of DMZ Host       | I 192,168,1     | 9 192 168 1        |          |         |  |
|                      | Super DMZ(IP Passthrough)    | 0               |                    |          |         |  |
|                      | Non-standard FTP port        |                 |                    |          |         |  |
|                      | UPnP setting                 | + UPnP setting  |                    |          |         |  |
|                      | Xbox Support                 | + Xbox Support  |                    |          |         |  |
|                      |                              | Save Un         | do                 | 25       |         |  |

## IP Address of DMZ Host

DMZ (DeMilitarized Zone) Host is a host without the protection of firewall. It allows a computer to be exposed to unrestricted 2-way communication for Internet games, Video conferencing, Internet telephony and other special applications.

NOTE: This feature should be used only when needed.

Super DMZ (IP Passthrough)

Super DMZ (IP Passthrough) is a useful feature if a host computer or server on the Local Area Network needs to have access into it from the internet with a real public IP address. With IP Passthrough configured, all IP traffic, not just TCP/UDP, is forwarded back to the host computer. This can be necessary with certain types of software that do not function reliably through Network Address Translation.

Non-standard FTP port

You have to configure this item if you want to access an FTP server whose port number is not 21. This setting will be lost after rebooting.

## Xbox Support

The Xbox is a video game console produced by Microsoft Corporation. Please enable this function when you play games.

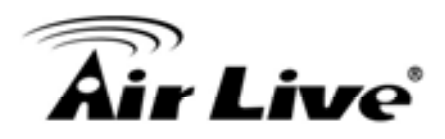

#### **UpnP Setting**

The device also supports this function. If the OS supports this function enable it, like Windows Xp. When the user get ip from Device and will see icon as below:

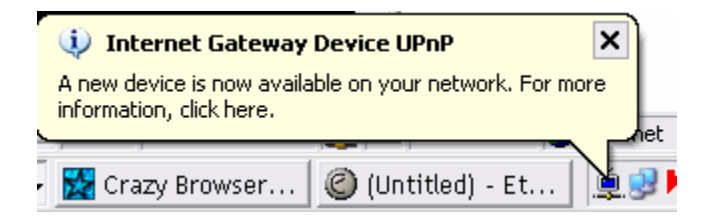

## 3.3.3 Security Settings

| O ADMINISTRATOR'S MAIN MENU | - Status                                                        | Witerd                                                                                                    | GI Advanced                                                                                                   | + Logout English 🔗                          |
|-----------------------------|-----------------------------------------------------------------|----------------------------------------------------------------------------------------------------|----------------------------------------------------------------------------------------------------|---------------------------------------------|
|                             | CHINARDING RULES                                                | SECURITY SETTING                                                                                                 |                                                                                                    | 100LBOX                                     |
| + Packet Filters            | <ul> <li>Security Setting</li> </ul>                            | li internetti internetti internetti internetti internetti internetti internetti internetti internetti internetti |                                                                                                    |                                             |
| + Domain Filters            | • Packet Filler                                                 |                                                                                                    |                                                                                                    |                                             |
| + URL Blocking              | - Allows you t                                                  | ,<br>o control access to a n                                                                                     | etwork by analyzing the inco                                                                                  | ming and                                    |
| * Internet Access Control   | outgoing pa                                                     | ckets and letting them                                                                                           | pass or halling them base                                                                                     | t on the IP                                 |
| * Miscellaneous             | Domain Filter                                                   | ne source and desona                                                                                             | eon.                                                                                                    |                                             |
|                             | - Let you prev                                                  | ent users under this of                                                                                          | wice from accessing specif                                                                                    | fcURLs.                                     |
|                             | URL Blocking                                                    |                                                                                                    |                                                                                                    | 10.22                                       |
|                             | - URL Blockin                                                   | ig will block LAN comp                                                                                           | uters to connect to pre-defi                                                                                  | ned websites.                               |
|                             | <ul> <li>Internet Addr</li> </ul>                               | ess Control                                                                                                    |                                                                                                    |                                             |
|                             | The device o     the device o     internet NA     Control dep   | crovides "Administrator<br>r Internet without restri<br>C Control by host, Grou<br>end as user-defined to        | MAC Control for specific li<br>clion. It also provides 3 feat<br>up MAC Control and interfac<br>the Schedule. | IAC to access<br>ures to access<br>e Access |
|                             | fliscellaneou                                                   | 9                                                                                                    |                                                                                                    |                                             |
|                             | <ul> <li>Remote Adr<br/>built-in web<br/>perform adr</li> </ul> | ninistrator Host in gen<br>pages to perform adm<br>ninistration task from r                                      | eral, only Infranet user can<br>inistration task. This feature<br>emote host.                                 | browse the<br>e enables you to              |
|                             | <ul> <li>Administrati<br/>automatical</li> </ul>                | r Time-out The amou<br>ly close the Administra                                                                   | nt of time of inactivity before<br>tor session. Set this to zero                                              | the device will<br>to disable it.           |
|                             | * Discard PIN<br>WAN cannol                                     | G from WAN side: Whe<br>ping the Device.                                                                         | in this feature is enabled, h                                                                                 | osts on the                                 |
|                             |                                                                 |                                                                                                    |                                                                                                    |                                             |

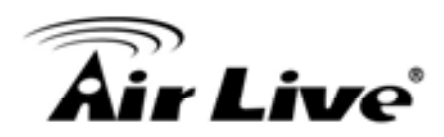

## 3.3.3.1 Packet Filters

| C Province and the second |                 | Street and a street of the street                            | Charles Shree                           | Contract of the state of the state |        | 10000000    |     |  |
|---------------------------|-----------------|--------------------------------------------------------------|-----------------------------------------|------------------------------------|--------|-------------|-----|--|
| Packet Fitters            | u out           | ound Packet Filter                                           | 2.5                                     | [HELP                              |        |             |     |  |
| Iomain Filtera            | Rem             |                                                              |                                         | Setting                            |        |             |     |  |
| IRL Blocking              | Outbound Filter |                                                              | Enable                                  | Enable                             |        |             |     |  |
| ternet Access Control     | 0               | Allow all to pasis except th<br>Cleav all to pasis except th | ose match the folloge match the folloge | fowing rules.<br>Iowing rules.     |        |             |     |  |
| Wecellaneoux              |                 | Schedu                                                       | Block List - s<br>le rule (00)46way     | selections - 💌<br>s 🛩 Copyto ID    | *      |             |     |  |
|                           | ID Source IP    |                                                              | Dest                                    | tnation IP : Ports                 | Enable | Schedule Ru | le# |  |
|                           | 1               |                                                              |                                         |                                    |        | à           | -   |  |
|                           | 2               |                                                              | [                                       | 1                                  |        | 0           |     |  |
|                           | 3               |                                                              |                                         |                                    |        | 0           |     |  |
|                           | (4.1            |                                                              | [                                       |                                    |        | 0           |     |  |
|                           | 5               |                                                              |                                         | 3(                                 |        | 0           |     |  |
|                           | 6               |                                                              |                                         |                                    |        | 0           |     |  |
|                           | 7               |                                                              | 1                                       |                                    |        | 0           |     |  |
|                           |                 |                                                              | 1                                       | 1                                  |        | 0           |     |  |

Packet Filter enables you to control what packets are allowed to pass the router. Outbound filter applies on all outbound packets. However, Inbound filter applies on packets that destined to Virtual Servers or DMZ host only. You can select one of the two filtering policies:

Allow all to pass except those match the specified rules

Deny all to pass except those match the specified rules

You can specify 8 rules for each direction: inbound or outbound. For each rule, you can define the following:

Source IP address

Source port address

Destination IP address

Destination port address

Protocol: TCP or UDP or both.

Use Rule#

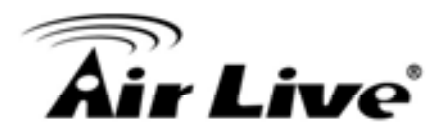

For source or destination IP address, you can define a single IP address (4.3.2.1) or a range of IP addresses (4.3.2.1-4.3.2.254). An empty implies all IP addresses.

For source or destination port, you can define a single port (80) or a range of ports (1000-1999). Add prefix "T" or "U" to specify TCP or UDP protocol. For example, T80, U53, U2000-2999. No prefix indicates both TCP and UDP are defined. An empty implies all port addresses. Packet Filter can work with Scheduling Rules, and give user more flexibility on Access control. For Detail, please refer to Scheduling Rule.

Each rule can be enabled or disabled individually.

Inbound Filter:

To enable Inbound Packet Filter click the check box next to Enable in the Inbound Packet Filter field.

Suppose you have SMTP Server (25), POP Server (110), Web Server (80), FTP Server (21), and News Server (119) defined in Virtual Server or DMZ Host.

Example 1:

| Q MAN AND              | 16 <b>3</b> 1   | DOWNARDING ANLES NOT SEC                                    | URITY SETTING 10 ADV                                          | ANCER SETT                | 110    | 100,804        |  |
|------------------------|-----------------|-------------------------------------------------------------|---------------------------------------------------------------|---------------------------|--------|----------------|--|
| Packet Filters         | U-Out           | ound Packet Filter                                          |                                                               |                           | [ HELP |                |  |
| Somain Emers           |                 | Rem                                                         |                                                               | Setting                   |        |                |  |
| RL Blacking            | Outbound Filter |                                                             | E Enable                                                      | Enable                    |        |                |  |
| etantet Access Control | 0               | Allow all to pass except the<br>Denv all to pass except the | on match the following rules<br>an inatch the following rules | alch the following rules. |        |                |  |
| Musellaneoux           |                 | Schedule                                                    | Bisck List - select one -<br>rule (00)4Ways - Cop             | - a av                    | v      |                |  |
|                        | ID Source IP    |                                                             | Destination IP :                                              | Parts                     | Enable | Schedule Rule# |  |
|                        |                 | 123100-123140                                               |                                                               | 25-100                    |        | 0              |  |
|                        | 2               | 12310-12320                                                 |                                                               |                           | B      | 0              |  |
|                        | 3               | 1                                                           |                                                               | -                         |        | 0              |  |
|                        | 4               |                                                             |                                                               |                           |        | 0              |  |
|                        | \$              |                                                             |                                                               |                           |        | D              |  |
|                        |                 |                                                             |                                                               |                           |        | a              |  |
|                        | 7               |                                                             |                                                               |                           |        | 0              |  |
|                        |                 | 1                                                           | 10                                                            |                           | 0      | 0              |  |

(1.2.3.100-1.2.3.149) Remote hosts are allow to send mail (port 25), and browse the Internet (port 80)

(1.2.3.10-1.2.3.20) Remote hosts can do everything (block nothing) Others are all blocked.

AirLive GW-300R User's Manual

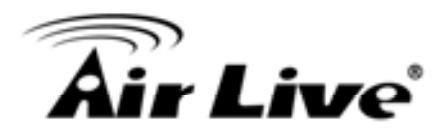

## Example 2:

| Packet Filmex           | Outbound Packet Filter |                                                               |                                           |                         |        |          | HELP  |
|-------------------------|------------------------|---------------------------------------------------------------|-------------------------------------------|-------------------------|--------|----------|-------|
| Dormain filters         |                        | item                                                          |                                           | Se                      | ting   |          |       |
| sRL Backing             | Outbound Filter        |                                                               | E Enable                                  |                         |        |          |       |
| Internet Access Control | 0                      | Allow all to pass except thos<br>Deny all to pass except thos | e match the following match the following | ng isules.<br>Ng isules |        |          |       |
|                         |                        | Schedule                                                      | Block List - selec<br>rule (50)44ways 🛩   | Copyta ID               | - M    |          |       |
|                         | - ID                   | Source IP                                                     | Destinat                                  | ion IP : Ports          | Enable | Schedule | Rule# |
|                         |                        | 123.100-123.109                                               |                                           | 21                      | 2      | 0        | 1     |
|                         | 2                      | 123100-123199                                                 |                                           | 199                     |        | 0        |       |
|                         | 3                      |                                                               |                                           | 10                      |        | 0        |       |
|                         | - 4                    | []                                                            | E.                                        |                         |        | 0        |       |
|                         | 5                      |                                                               |                                           | 10                      |        | 0        |       |
|                         | 6                      |                                                               |                                           | 10                      |        | Ó        |       |
|                         | 7                      | C                                                             |                                           | -10                     |        | a        |       |
|                         |                        | 22                                                            | 1                                         |                         | 1      | 1.       | -     |

(1.2.3.100-1.2.3.119) Remote hosts can do everything except read net news (port 119) and transfer files via FTP (port 21) behind Router Server. Others are all allowed.

After Inbound Packet Filter setting is configured, click the save button.

Outbound Filter:

To enable Outbound Packet Filter click the check box next to Enable in the Outbound Packet Filter field.

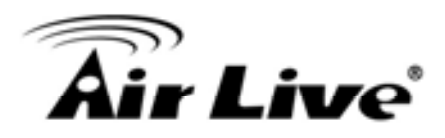

#### Example 1:

Router LAN IP is 192.168.12.254

| A BASIC SETT            | narg 😪 P        | DemAdding Putts (C) SI                                     | CURITY SETTING                        | (m) ADVANCED SET           | TING Lee | TOOLBOX       |  |  |
|-------------------------|-----------------|------------------------------------------------------------|---------------------------------------|----------------------------|----------|---------------|--|--|
| Packet Filters          | Out             | ound Packet Filter                                         |                                       |                            |          | (HE           |  |  |
| Dortun Filters          | Hern            |                                                            |                                       | Setting                    |          |               |  |  |
| VRL Blocking            | Outbound Filter |                                                            | 🗹 Enable                              | Enable                     |          |               |  |  |
| Internet Access Control |                 | Allow all to pass except th<br>Denv all to pass except the | ose match the follose match the follo | match the following rules. |          |               |  |  |
| Miscellaneous           |                 | Schedul                                                    | Block List - 1<br>e rule (00)43ways   | electione - 💌              | v        |               |  |  |
|                         | ID              | ID Source IP                                               |                                       | ination IP : Ports         | Enable   | Schedule Rule |  |  |
|                         | 1               | 100-192.158.12.149                                         |                                       | 21-100                     | 2        | 0             |  |  |
|                         | 2               | 2.10-192.188.12.20                                         |                                       |                            | 2        | 0             |  |  |
|                         | 3               |                                                            |                                       | 14                         |          | 0             |  |  |
|                         | 4               |                                                            |                                       | le l                       |          | Q             |  |  |
|                         | 5               |                                                            |                                       |                            |          | 0             |  |  |
|                         | 6               |                                                            |                                       | 1                          |          | 0             |  |  |
|                         | 7               |                                                            |                                       | -                          |          | 0             |  |  |
|                         | 8               |                                                            |                                       |                            |          | 0             |  |  |

(192.168.12.100-192.168.12.149) Located hosts are only allowed to send mail (port 25), receive mail (port 110), and browse Internet (port 80); port 53 (DNS) is necessary to resolve the domain name.

(192.168.12.10-192.168.12.20) Located hosts can do everything (block nothing) Others are all blocked.

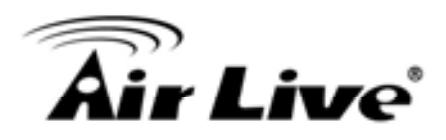

# Example 2: Router LAN IP is 192.168.12.254

| To BASIC              | аттио 😒 р                       | DRIVANDING RULES               | ECURITY SETTING                      |                                                         | ma Tè  | 1000,004    | 1        |
|-----------------------|---------------------------------|--------------------------------|--------------------------------------|---------------------------------------------------------|--------|-------------|----------|
| acket Filters         | U Out                           | O Outbound Packet Filter       |                                      |                                                         |        |             | [HELP]   |
| oonan Filters         |                                 | Rem                            | 10                                   | Setting                                                 |        |             |          |
| HL Blocking           | Outpo                           | Outbound Filter                |                                      | Enable                                                  |        |             |          |
| dernet Access Control |                                 | Allow all to pass except those |                                      | natch the following rules.                              |        |             |          |
| facellaneous.         |                                 | Deny all to pass except the    | losie match the follo                | owing rules.                                            |        |             |          |
|                       |                                 | Schedu                         | Block List - 5<br>le rule 100;Always | Copy to ID                                              | - 9    |             |          |
|                       | 10                              | 10 Source IP Dester            |                                      | nation IP : Ports                                       | Enable | Schedu      | le Rule# |
|                       |                                 | 1002 568 12 100                | 1                                    | 1.24                                                    | 1 121  | 0           |          |
|                       | 1                               | 19a.100.1a.100                 |                                      | 2                                                       | 1 121  | 1.0         |          |
|                       | Ĩ                               | 192 168 12 199                 |                                      | 119                                                     | N N    | 0           |          |
|                       | 2                               | 192 168 12 199                 |                                      | 119                                                     |        | 0           |          |
|                       | 1<br>2<br>3<br>4                | 192 168 12 199                 |                                      | (=<br>  ( 119<br>  (                                    |        | 0           |          |
|                       | 1<br>2<br>1<br>4<br>5           | 192.168.12.199                 |                                      | <br>  119<br>   <br>                                    |        | 0           |          |
|                       | 1<br>2<br>3<br>4<br>5<br>0      |                                |                                      | 4**<br>  119<br>  4<br>  4<br>  4                       |        | 0 0 0 0 0 0 |          |
|                       | 1<br>2<br>3<br>4<br>5<br>0<br>7 |                                |                                      | (**<br>  (119<br>  [<br>  [<br>  [<br>  [<br>  [<br>  [ |        | 0           |          |

(192.168.12.100 and 192.168.12.119) Located Hosts can do everything except read net news (port 119) and transfer files via FTP (port 21)

Others are allowed

After Outbound Packet Filter setting is configured, click the save button.

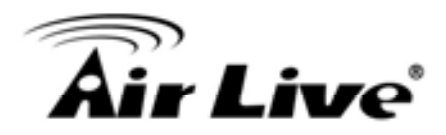

## 3.3.3.2 Domain filters

| - Papier Citera               | La Dare           | an filter                      |          |            |        | 10021          |  |
|-------------------------------|-------------------|--------------------------------|----------|------------|--------|----------------|--|
| · Springer Fillers            | Ren               |                                |          | fatting    |        |                |  |
| 101 Dankey                    | + Domain Filter   |                                | E Cruste |            |        |                |  |
| Research Assessed Description | + Log Dhiti Guery |                                | E linine |            |        |                |  |
| * Bazatarena                  | + Phillip         | lege IP Addresses Range From T |          | To 10      |        |                |  |
|                               | 8                 | Domain Suttix                  |          | Action     | Enites | Schedule Rules |  |
|                               | 1                 |                                |          | Done Dire  | R      | 0              |  |
|                               | 2                 |                                |          | Danie Duig |        | 0              |  |
|                               | 3                 |                                |          | Done Dura  |        | 0              |  |
|                               | 4                 |                                |          | Done Dire  |        | 0              |  |
|                               | ¥.                |                                |          | Drep Duty  |        | 0              |  |
|                               | . 4               |                                |          | Done Dire  |        | . 0            |  |
|                               | . 1               |                                |          | Dow Dug    | 13     | 6              |  |
|                               | 8                 |                                |          | Done Duis  |        | 0.0            |  |
|                               | 3                 |                                |          | Day Duy    |        | 4              |  |
|                               | 10                | 10 *tab officers)              |          | Dow Duty   | 100    | 0              |  |

**Domain Filter** 

Let you prevent users under this device from accessing specific URLs.

**Domain Filter Enable** 

Check if you want to enable Domain Filter.

Log DNS Query

Check if you want to log the action when someone accesses the specific URLs.

Privilege IP Addresses Range

Setting a group of hosts and privilege these hosts to access network without restriction.

Domain Suffix

A suffix of URL to be restricted. For example, ".com", "xxx.com".

Action

When someone is accessing the URL met the domain-suffix, what kind of action you want. Check drop to block the access. Check log to log these access.

Enable

Check to enable each rule.

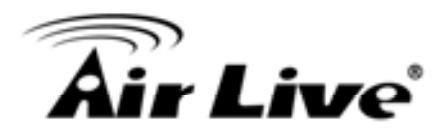

## Example:

| PacketFilters           | o Dom           | ain Filter            |          | EHELP     |        |                |  |
|-------------------------|-----------------|-----------------------|----------|-----------|--------|----------------|--|
| Domain Filters          | llem            |                       |          | Setting   |        |                |  |
| URL Blocking            | + Doma          | + Domain Filter       |          | Enable    |        |                |  |
| Internet Access Control | + Log DNS Query |                       | 🗹 Enable |           |        |                |  |
| • Miscellaneous         | · Privile       | ge IP Addresses Range | From 100 | To 199    |        |                |  |
|                         | 10              | Domain Suffix         |          | Action    | Enable | Schedule Rulei |  |
|                         | 1               | www.msn.com           |          | Drop DLog |        | 0              |  |
|                         | 2               | www.sina.com          |          | Drop 2Log | 2      | 0              |  |
|                         | 3               | www.baidu.com         |          |           | 9      | 0              |  |
|                         | 4               |                       |          |           |        | 0              |  |
|                         | 5               |                       |          | Drop Log  |        | 0              |  |
|                         | 6               |                       |          |           |        | 0              |  |
|                         | 7               |                       |          | Crop Log  |        | 0              |  |
|                         | 8               |                       |          |           |        | 0              |  |
|                         | 8               |                       |          |           |        | 0              |  |
|                         | 10              | 10 * (all others)     |          |           | -      | 0              |  |

In this example:

URL include "www.msn.com" will be blocked, and the action will be record in log-file. URL include "www.sina.com" will not be blocked, but the action will be record in log-file. URL include "www.baidu.com" will be blocked, but the action will not be record in log-file. IP address x.x.x.1~x.x.99 can access Internet without restriction.

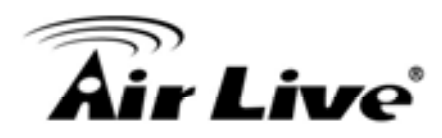

## 3.3.3.3 URL Blocking

| A BASE MIT              |         | A STATEMENT AND A STATEMENT AND A STATEMENT AN | A RECORD ALTING | (II) service (II) II (II) | 1to.       |      |   |
|-------------------------|---------|----------------------------------------------------------------------------------------------------|-----------------|---------------------------|------------|------|---|
| Packet Filters          | O URL   | D URL Blocking                                                                                                    |                 |                           | Date       |      |   |
| Domain Piltera          |         | Bern                                                                                                    |                 | Settin                    | 0          |      |   |
| IRL Disching            | + URL B | liscking                                                                                                    | 🗆 Enabi         |                           |            |      |   |
| Internet Access Control | ID URL  |                                                                                                    |                 | Enable                    | Schedule R | ulet |   |
| Muzefianeoua            | . 1     |                                                                                                    |                 |                           |            | 0    |   |
|                         | 2       |                                                                                                    |                 |                           |            | 0    | 1 |
|                         | з       |                                                                                                    |                 |                           |            | 0    |   |
|                         | :4      |                                                                                                    |                 |                           |            | 0    | 1 |
|                         | 5       |                                                                                                    |                 |                           |            | 0    | 1 |
|                         | 0       |                                                                                                    |                 |                           |            | 0    | 1 |
|                         | 2       |                                                                                                    |                 |                           |            | 0    |   |
|                         |         |                                                                                                    |                 |                           |            | 0    |   |
|                         | 9       |                                                                                                    |                 |                           |            | 0    |   |
|                         | 10      |                                                                                                    |                 |                           |            | 0    | Г |

URL Blocking will block LAN computers to connect to pre-defined Websites. The major difference between "Domain filter" and "URL Blocking" is Domain filter require user to input suffix (like .com or .org, etc), while URL Blocking require user to input a keyword only. In other words, Domain filter can block specific website, while URL Blocking can block hundreds of websites by simply a keyword.

URL Blocking Enable

Checked if you want to enable URL Blocking.

URL

If any part of the Website's URL matches the pre-defined word, the connection will be blocked.

For example, you can use pre-defined word "sex" to block all websites if their URLs contain pre-defined word "sex".

Enable

Checked to enable each rule.

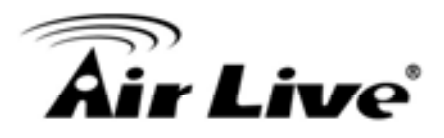

| R MARC SETT             | ni (3 10 | manendi mitata (C) secure | TY SETTING | TADVANCED METTING | 165-100 | KINGH          |
|-------------------------|----------|---------------------------|------------|-------------------|---------|----------------|
| Packet fillers          | ia URL I | u URL Blocking            |            |                   |         | [HELP]         |
| Doman Filters           |          | Item                      |            | Setting           |         |                |
| 19L Backing             | + URL B  | oching                    | Enable     |                   |         |                |
| Internet Access Control | 10       | 1                         | 181.       |                   | Enable  | Schedule Raled |
| Miscallaneoux           | 1        | man                       |            |                   |         | 0              |
|                         | 2        | sina                      |            |                   | 2       | .0             |
|                         | 3        |                           |            |                   |         | 0              |
|                         | 4        |                           |            | 19                |         | 0              |
|                         | 5        | 1                         |            |                   |         | 0              |
|                         | 8        |                           |            | 1                 |         | 0              |
|                         | 7        |                           |            |                   |         | 0              |
|                         |          |                           |            |                   |         | 0              |
|                         |          |                           |            |                   |         | 0              |
|                         | 10       |                           |            |                   |         | 0              |

In this example:

- 1. URL include "msn" will be blocked, and the action will be record in log-file.
- 2. URL include "sina" will be blocked, but the action will be record in log-file

## 3.3.3.4 Internet Access Control

The device provides "Administrator MAC Control" for specific MAC to access the device or Internet without restriction. It also provides 3 features to access Internet: MAC Control by host, Group MAC Control and Interface Access Control depend as user-defined time Schedule.

Administrator MAC Control

Regardless the MAC access configuration of administrator, specific MAC can access the device.

| D ADDINESTRATOR'S BAIN US | inu 👍 Status             | Wittant Of Advanced                        | + Logout English 9 |
|---------------------------|--------------------------|--------------------------------------------|--------------------|
| ASC STT                   |                          | THE ADVANCED BETTING                       | NG TOOLSON         |
| Packet Films              | D Administrator MAC Cont | ed.                                        | [HELP]             |
| Soman Filters             | DHCP clients 00-15       | -O4-E8-05-FC 192 158 123 151 (artive-na) 👻 | Copy to to 1 👻     |
| URL Blocking              | ID                       | MAC Address                                | Enable             |
| Internet Access Control   |                          | 00-15-D4-EB-06-FC                          |                    |
| Allacettaneous :          | 2                        |                                            |                    |
|                           | 3                        |                                            |                    |
|                           |                          | Save Undo                                  |                    |

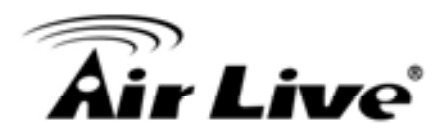

This device can record 3 sets. When the host(should be admin) logins Web management, the device will record MAC address of this host. Before this host configures Internet Access Control, Suggest end-user to enable this feature, first.

| Item                | Setting                                                                      |  |
|---------------------|------------------------------------------------------------------------------|--|
| Access Control Type | MAC Access Control     Group MAC Access Control     Interface Access Control |  |

## MAC control

| ADMINISTRATOR'S MAIN I  |                     | -it Status                                                               | Wizard                                                           | CII Advanced                                                              | يە.<br>مەتقىرا سى                         | Logo           | ut English    |
|-------------------------|---------------------|--------------------------------------------------------------------------|------------------------------------------------------------------|---------------------------------------------------------------------------|-------------------------------------------|----------------|---------------|
| The second              | THUS CON            | ONVARIANG RULES                                                          | Seconity setting                                                 | (I) VDAVRCED TELL                                                         | - 16 <del>0</del> .                       | TOOL           | BOX           |
| Packet Filters          | O MA                | G MAC Address Control [HELP]                                             |                                                                  |                                                                           |                                           |                |               |
| Somain Filtera          |                     | Bem                                                                      |                                                                  | Setting                                                                   |                                           |                |               |
| URL Blocking            | MAC Address Control |                                                                          | Enable                                                           |                                                                           |                                           |                |               |
| Internet Access Control | Flow                | and the second set                                                       | Wireless and wired o                                             | lients with C checked c                                                   | an connect                                | to thi         | s device; and |
| Miscellaneous           | Licon               | nection control                                                          | allow 💌 unspecifie                                               | d MAC addresses to co                                                     | innect.                                   |                |               |
|                         |                     | ociation control                                                         | Wireless clients with<br>deny unspecifie<br>Note: Association co | A checked can associa<br>d MAC addresses to an<br>introl has no effect on | ate to the wi<br>ssociate,<br>wired clien | ireles<br>its. | is LAN; and   |
|                         |                     | DHCP clients - Select one V<br>Schedule rule (00)Always V Copy to ID - V |                                                                  |                                                                           |                                           |                |               |
|                         | 1D                  | MAC Address                                                              | N. AN                                                            | IP Address                                                                | с                                         | A              | Schedule Rule |
|                         | 4                   |                                                                          |                                                                  | 192.168.1                                                                 |                                           |                | 0             |
|                         | 2                   |                                                                          |                                                                  | 192.168.1                                                                 |                                           |                | 0             |
|                         | 3                   |                                                                          |                                                                  | 192.168.1                                                                 |                                           |                | 0             |
|                         | 4                   |                                                                          |                                                                  | 102 108 1                                                                 | E                                         |                | 0             |

MAC Address Control allows you to assign different access right for different users and to assign a specific IP address to a certain MAC address.

MAC Address Control Check "Enable" to enable the "MAC Address Control". All of the settings in this page will take effect only when "Enable" is checked.

Connection control Check "Connection control" to enable the controlling of which wired and wireless clients can connect to this device. If a client is denied to connect to this device, it means the client can't access to the Internet either. Choose "allow" or "deny" to allow or AirLive GW-300R User's Manual 49

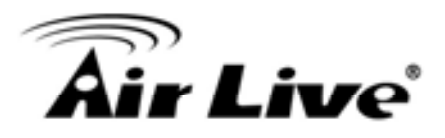

deny the clients, whose MAC addresses are not in the "Control table" (please see below), to connect to this device. Association control Check "Association control" to enable the controlling of which wireless client can associate to the wireless LAN. If a client is denied to associate to the wireless LAN, it means the client can't send or receive any data via this device. Choose "allow" or "deny" to allow or deny the clients, whose MAC addresses are not in the "Control table", to associate to the wireless LAN. Control table

| ID | MAC Address | IP Address | c | A | Schedule Rule# |
|----|-------------|------------|---|---|----------------|
| 1  |             | 192.168.1  |   |   | 0              |
| 2  | ×?          | 192.168.1. |   |   | 0              |
| 3  |             | 192.168.1  |   |   | 0              |
| 4  |             | 192.168.1. |   |   | 0              |

"Control table" is the table at the bottom of the "MAC Address Control" page. Each row of this table indicates the MAC address and the expected IP address mapping of a client. There are four columns in this table:

| MAC Address | MAC address indicates a specific client.                                                                                        |
|-------------|----------------------------------------------------------------------------------------------------|
| IP Address  | Expected IP address of the corresponding client. Keep it empty if you don't care its IP address.                                |
| С           | When "Connection control" is<br>checked, check "C" will allow the<br>corresponding client to connect to<br>this device.         |
| A           | When "Association control" is<br>checked, check "A" will allow the<br>corresponding client to associate<br>to the wireless LAN. |

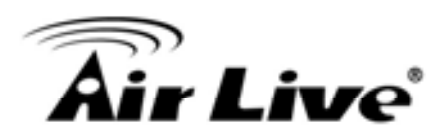

In this page, we provide the following Combobox and button to help you to input the MAC address.

|              |            | _ |         | 1            |  |   |
|--------------|------------|---|---------|--------------|--|---|
| DHCP clients | select one | • | Copy to | $\mathbb{D}$ |  | • |

You can select a specific client in the "DHCP clients" Combobox, and then click on the "Copy to" button to copy the MAC address of the client you select to the ID selected in the "ID" Combobox.

Previous page and Next Page To make this setup page simple and clear, we have divided the "Control table" into several pages. You can use these buttons to navigate to different pages.

Example:

| MANC SET                | ing 😵                  |                     | SECURITY SETTING                                                  |                                                                            | 16                                       | 100           | LBOX           |
|-------------------------|------------------------|---------------------|-------------------------------------------------------------------|----------------------------------------------------------------------------|------------------------------------------|---------------|----------------|
| Packet Filters          | ia-MA                  | C Address Control   |                                                                   |                                                                            |                                          | _             | [HELP]         |
| Domain Filters          |                        | Item                |                                                                   | Setting                                                                    |                                          |               |                |
| URL Blocking            | <ul> <li>MA</li> </ul> | C Address Control   | Enable .                                                          |                                                                            |                                          |               |                |
| Internet Access Control | Rea                    | apartion control    | Wireless and wired o                                              | lients with C checked c                                                    | an connect                               | to th         | is device; and |
| Miscellaneous           | ElCo                   | mecoon conner       | allow 💌 unspecifie                                                | d MAC addresses to co                                                      | nnect.                                   |               |                |
|                         | [€] Ass                | octation control    | Wreless clients with<br>deny v unspecifie<br>Note: Association co | A checked can associa<br>d MAC addresses to as<br>ntrol has no effect on t | te to the wi<br>isociate.<br>wired clien | irele<br>its. | ss LAN; and    |
|                         |                        | DHCP clients<br>Sch | Select one<br>edule rule (00)Always                               | Copy to ID -                                                               | *                                        | +             |                |
|                         | ID                     | MAC Address         |                                                                   | IP Address                                                                 | c                                        | A             | Schedule Rule  |
|                         |                        | 00-12-34-56-78-90   | 11 ) I - A                                                        | 192.168.1 100                                                              |                                          |               | 0              |
|                         | 1                      |                     |                                                                   |                                                                            |                                          | -             |                |
|                         | 2                      |                     |                                                                   | 192.168.1                                                                  | 2                                        | 2             | 0              |
|                         | 2                      | 00-98-78-54-32-10   |                                                                   | 192.168.1                                                                  | 2                                        |               | 0              |

In this scenario, there are three clients listed in the Control Table. Clients 1 and 2 are wireless, and client 3 is wired.

1. The "MAC Address Control" function is enabled.

2."Connection control" is enabled, and all of the wired and wireless clients not listed in the "Control table" are "allowed" to connect to this device.

AirLive GW-300R User's Manual

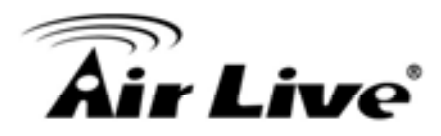

3."Association control" is enabled, and all of the wireless clients not listed in the "Control table" are "denied" to associate to the wireless LAN.

4.Clients 1 and 3 have fixed IP addresses either from the DHCP server of this device or manually assigned:

ID 1 - "00-12-34-56-78-90" --> 192.168.1.100 ID 3 - "00-98-76-54-32-10" --> 192.168.1.101

Client 2 will obtain its IP address from the IP Address pool specified in the "DHCP Server" page or can use a manually assigned static IP address.

If, for example, client 3 tries to use an IP address different from the address listed in the Control

table (192.168.12.101), it will be denied to connect to this device.

5.Clients 2 and 3 and other wired clients with a MAC address unspecified in the Control table are all allowed to connect to this device. But client 1 is denied to connect to this device.

6.Clients 1 and 2 are allowed to associate to the wireless LAN, but a wireless client with a MAC address not specified in the Control table is denied to associate to the wireless LAN. Client 3 is a wired client and so is not affected by Association control.

Group MAC Access Control

Administrator can define hosts in which Group to allow Internet. For example, Father and Mother are in Group1 without limitation and hosts Brother and Sister are in Group2 to access according as Schedule Rule2.

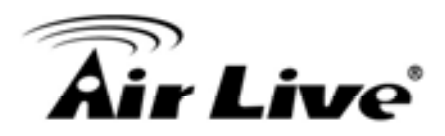

## For example,

Schedule Rule 1 sets "always" everyday with limitation.

| ADMINISTRATOR'S MAIN MEN | J -11 Status               | W Wirard             | Advanced                                                          | + Logout    | English |
|--------------------------|----------------------------|----------------------|-------------------------------------------------------------------|-------------|---------|
| R RASIC SETTING          |                            | C SECURITY SETTING   | T ADVANCED SETTING                                                | 120 100180  | 2       |
| PacketFilters            | O Group MAC Access Cor     | strol                |                                                                   |             | [HELP]  |
| Domain Filtera           | Item                       |                      | Setting                                                           |             |         |
| URL Blocking             | Group MAC Access Contr     | ol 🔲 Enable          |                                                                   |             |         |
| Internet Access Control  | Save Undo                  |                      |                                                                   |             |         |
| Miscellaneous            | G Add Member to Group L    | ist                  |                                                                   |             |         |
|                          | Add MAC Address<br>to Grou | up 1 and apply sched | opy Select one<br>ule rule (00)Always V (<br>EB-06-FC to Group 1! | Add ]       | •       |
|                          | Group List 1 - Always a    | cūve.                |                                                                   |             | 2       |
|                          | MAC Address                | Host                 | Name IP                                                           | Address     | Action  |
|                          | 00-15-D4-EB-05-FC          | W-avinic             | ayneNB 193                                                        | 2 168 1 199 | Delete  |

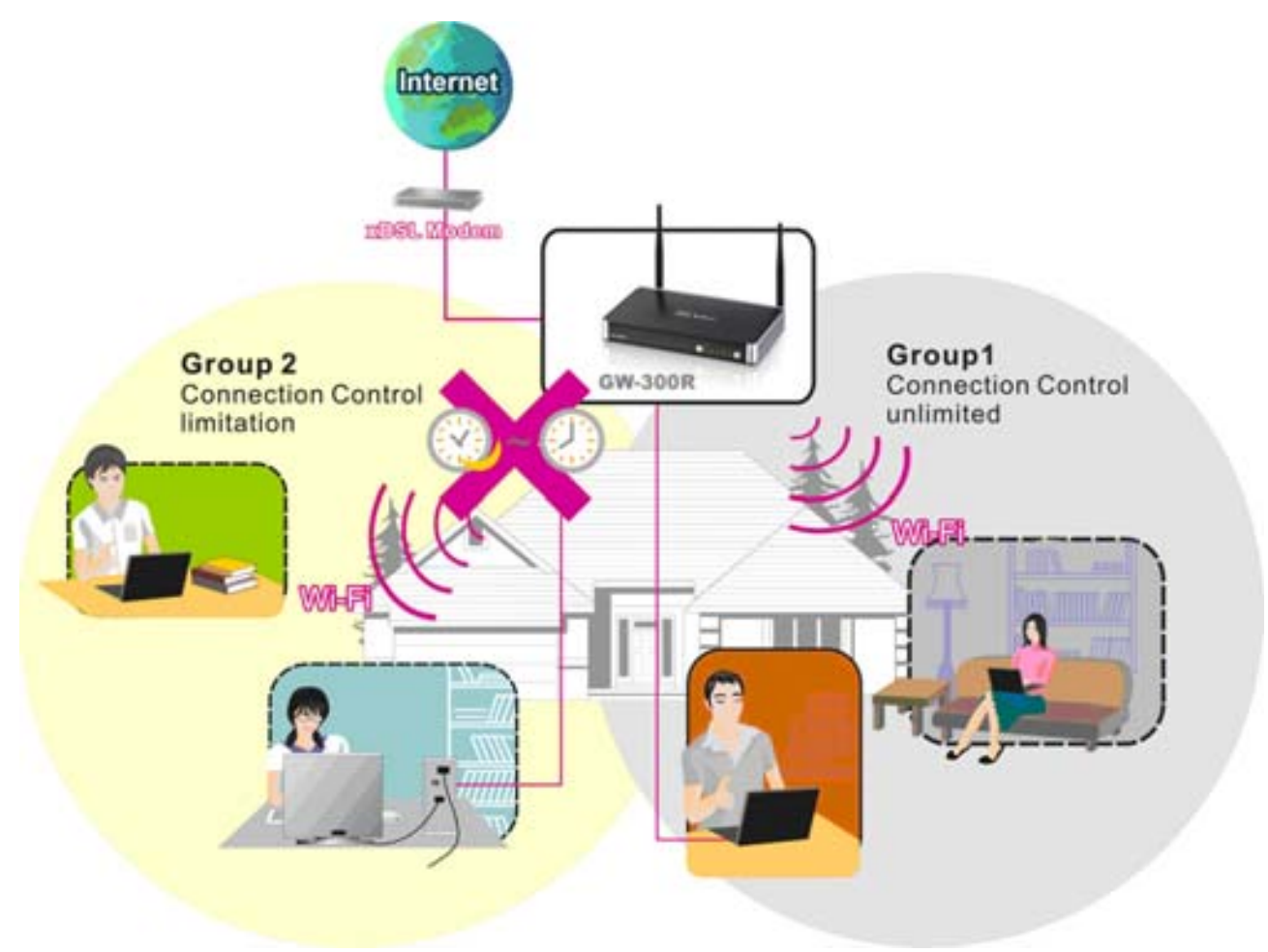

AirLive GW-300R User's Manual

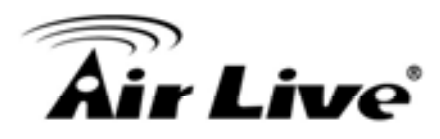

## Interface Access Control

The device defines 5 Interfaces as Lan1,Lan2, Lan3,Lan4 and WiFi. The device allows different interface to access Internet by time schedule For example, Schedule Rule 1 sets "always" everyday with limitation.

Schedule Rule 2 sets 08:00~23:00 Monday ~ Friday.

Administrator can set guests in Lan3 and Lan4 to access Internet according as Schedule Rule

2. Set Friends in Lan1 ,Lan2 and WiFi according as Schedule Rule 1.

| ADC MIT                 | mi 🧹 rommanis mita (                         | 2) SECURITY SETTING (C) ADVANCED SETTING | 1 Cal TOOLBOR |
|-------------------------|----------------------------------------------|------------------------------------------|---------------|
| Packet filters          | <ul> <li>Interface Access Control</li> </ul> |                                          | [HELP]        |
| Domen Filters           | item                                         | Setting                                  |               |
| ML Bickey               | + Interface Access Control                   | Enable                                   |               |
| Internet Assess Control | Interface                                    | Schedule Role                            | Deny          |
| Mecelaneoux             | Port 1                                       | (00048ways 😾                             | Ø             |
|                         | Port2                                        | (00)Always M                             | Ð             |
|                         | Port 3                                       | (00)44e3(3 M                             | Ð             |
|                         | Purt 4                                       | (00)4/mays                               | 2             |
|                         | Witeless                                     | (00)46ays 🛩                              | 2             |

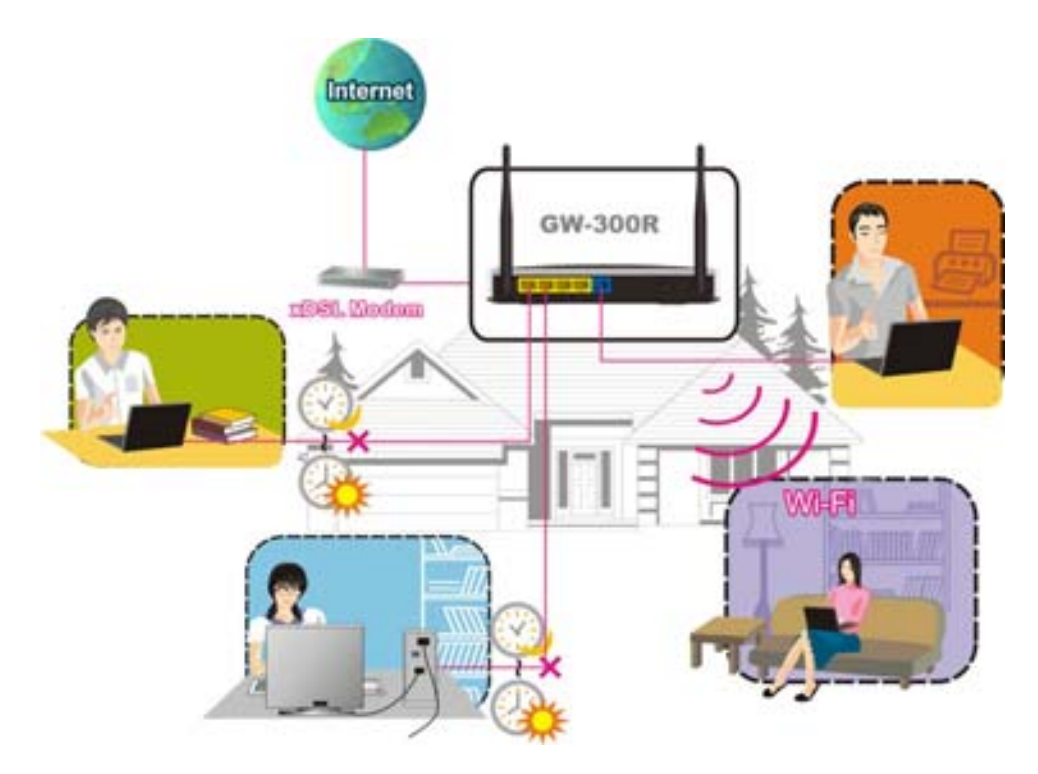

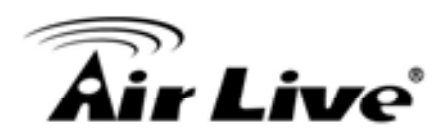

## 3.3.3.5 Miscellaneous Items

| BASIC SETTI             | NG CORWARDING RULES (C) SECUR                           | RITY SETTING | TOOLBOX |
|-------------------------|---------------------------------------------------------|--------------|---------|
| PackotFillers           | <ul> <li>Miscellaneous items</li> </ul>                 | 100          | [HELP]  |
| Domain Filters          | Item                                                    | Setting      | Enable  |
| · URL Blocking          | + Remote Administrator Host / Port                      | 0.0.0.0      |         |
| Internet Access Control | Administrator Time-out     [600] seconds (0 to disable) |              |         |
| Miscellaneous           | Discard PING from WAN side                              |              |         |
|                         | + SPI mode                                              |              |         |
|                         | DoS Attack Detection                                    |              |         |
|                         | + VEN PPTP Pass-Through                                 |              |         |
|                         | VPN IPSec Pass-Through                                  | 2            |         |

## Remote Administrator Host/Port

In general, only Intranet user can browse the built-in web pages to perform administration task. This feature enables you to perform administration task from remote host. If this feature is enabled, only the specified IP address can perform remote administration. If the specified IP address is 0.0.0.0, any host can connect to this product to perform administration task. You can use subnet mask bits "/nn" notation to specified a group of trusted IP addresses. For example, "10.1.2.0/24".

NOTE: When Remote Administration is enabled, the web server port will be shifted to 88. You can change web server port to other port, too.

Administrator Time-out

The time of no activity to logout automatically. Set it to zero to disable this feature.

Discard PING from WAN side

When this feature is enabled, any host on the WAN cannot ping this product.

SPI Mode

When this feature is enabled, the router will record the packet information pass through the router like IP address, port address, ACK, SEQ number and so on. And the router will check every incoming packet to detect if this packet is valid.

**DoS Attack Detection** 

When this feature is enabled, the router will detect and log the DoS attack comes from the Internet. Currently, the router can detect the following DoS attack: SYN Attack, WinNuke, Port Scan, Ping of Death, Land Attack etc.

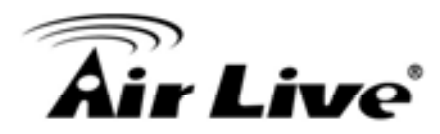

VPN IPSec Pass-Through

It is a setting/feature on routers which is required to implement secure exchange of packets at

the IP layer and allow IPSec tunnels to pass through the router.

VPN PPTP Pass-Through

It is a setting/feature on routers which is required in order to connect to a Remote PPTP VPN account.

## 3.3.4 Advanced Settings

| O ADMINISTRATOR'S MAIN MENU | -1 Status                                                             | W Witsard                                                                   | Cil Advanced                                                               | + Logout English                        | 2 |
|-----------------------------|-----------------------------------------------------------------------|-----------------------------------------------------------------------------|----------------------------------------------------------------------------|-----------------------------------------|---|
| BASIC SETTING               | TOMINARDING RULES                                                     |                                                                             | ADVANCED SETTING                                                           | TOOLEOX                                 |   |
| * System Time               | O Advanced Settin                                                     | o.                                                                          |                                                                            |                                         |   |
| + System Log                | • Custom Time                                                         |                                                                             |                                                                            |                                         |   |
| + Dynamic DHS               | * Allow you to                                                        | set device time manua                                                       | illy or consult network time tro                                           | om NTP                                  |   |
| + QoS Rule                  | server,                                                               |                                                                             |                                                                            | N 1 1 1 1 1 1 1 1 1 1 1 1 1 1 1 1 1 1 1 |   |
| * 3030P                     | System Log     Send system                                            | n loo to a dedicated ho                                                     | st or email to specific receipt                                            |                                         |   |
| + Bouting                   | Dynamic DNS                                                           | i i i i i i i i i i i i i i i i i i i                                       |                                                                            |                                         |   |
| * Schiedule Bulle           | - To hest your<br>domain nam                                          | server on a changing<br>ne service (DDNS).                                  | IP address, you have to use o                                              | dynamic                                 |   |
|                             | GoS Rule     Cuality of Se     or guarantee                           | invice can provide diffe<br>e a certain level of perf                       | ent priority to different users o<br>simance.                              | or data flows,                          |   |
|                             | <ul> <li>Shitp</li> <li>Gives a use<br/>and setting</li> </ul>        | r the capability to remo<br>terminal values and m                           | tely manage a computer network events                                      | vork by polling                         |   |
|                             | Routing                                                               |                                                                             |                                                                            |                                         |   |
|                             | <ul> <li>If you have in<br/>routing table<br/>subnets to o</li> </ul> | nore than one routers :<br>to allow packets to fin<br>communicate with each | and subnets, you may want to<br>d proper routing path and allo<br>1 other. | ertable<br>ow different                 |   |
|                             | <ul> <li>Schedule Rul<br/>- Apply sched     </li> </ul>               | e<br>Iule rules to Packet Filt                                              | ers and Virtual Server.                                                    |                                         |   |

## 3.3.4.1 System Time

| HASIC M       |                       | S C SECURITY SETTING                            |
|---------------|-----------------------|-------------------------------------------------|
|               | O System Time         | [HELP]                                          |
| iyatem time   | lbern                 | Setting                                         |
| system Log    | System Time           | Friday, December 17, 2010 5:28:18 PM            |
| oynamic Dirs  | .  Get Date and Time  | by NTP Protocol Sync Now!                       |
| CRATE         | Time Server           | time.nist.gov 💌                                 |
| Rooting       | Time Zone             | (GMT-08:00) Pacific Time (US & Canada)          |
| Schedule Rule | • O Set Date and Time | using PC's Date and Time                        |
|               | PC Date and Time      | Friday, December 17, 2010 5/28:19 PM            |
|               | + O Set Date and Time | manually                                        |
|               | Date                  | Year 2009 V Month Jun V Day: 01 V               |
|               | Time                  | Hour: 0 (0-23) Minute 0 (0-59) Second: 0 (0-59) |
|               | Daylight Saving       | O Enable      O Disable                         |
|               | Start                 | Month: Jan V Day: 01 V Hour: 00 V               |
|               | End                   | Month Jan V Day: 01 V Hear 00 V                 |

Get Date and Time by NTP Protocol

Selected if you want to Get Date and Time by NTP Protocol.

Time Server

Select a NTP time server to consult UTC time

Time Zone

Select a time zone where this device locates.

Set Date and Time manually

Selected if you want to Set Date and Time manually.

Set Date and Time manually

Selected if you want to Set Date and Time manually.

Function of Buttons

Sync Now: Synchronize system time with network time server

Daylight Saving:Set up where the location is.

# 3.3.4.2 System Log

| System Time                       | <ul> <li>System Log</li> </ul> |                                                                                                    | [HELP] |  |
|-----------------------------------|--------------------------------|----------------------------------------------------------------------------------------------------|--------|--|
| System Log                        | ttern                          | Setting                                                                                                    | Enable |  |
| Dynamic DRS                       | IP Address of Syslog Server    | 192.168.1                                                                                                    |        |  |
| QoS Rule                          | • E-mail Alert                 | Send Mail Now                                                                                                    |        |  |
| SHAP                              | SMTP Server IP/Port            |                                                                                                    |        |  |
| Routing                           | • E-mail addresses             | 8                                                                                                    |        |  |
| <ul> <li>Schedule Rule</li> </ul> |                                | 8                                                                                                    |        |  |
|                                   | E-mail Subject                 |                                                                                                    |        |  |
|                                   | User name                      |                                                                                                    |        |  |
|                                   | Password                       |                                                                                                    |        |  |
|                                   | + Log Type                     | System Activity  Solution  Attacks  Topped Packets  Topped Packets  Topped Pa |        |  |

This page support two methods to export system logs to specific destination by means of syslog(UDP) and SMTP(TCP). The items you have to setup including:

IP Address for Syslog

Host IP of destination where syslogs will be sent to.

Check Enable to enable this function.

E-mail Alert Enable

Check if you want to enable Email alert (send syslog via email).

SMTP Server IP and Port

Input the SMTP server IP and port, which are concated with ':'. If you do not specify port number, the default value is 25.

For example, "mail.your\_url.com" or "192.168.1.100:26".

Send E-mail alert to

The recipients who will receive these logs. You can assign more than 1 recipient, using ';' or

',' to separate these email addresses.

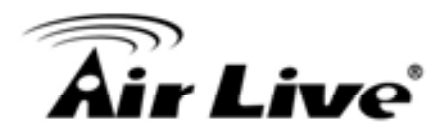

## 3.3.4.3 DDNS Service

| STERG STONAL STONAL STREET | C BICHNEY METTING THE ADVANCED METTING                                                                                                    |                                                                                                    |
|----------------------------|----------------------------------------------------------------------------------------------------|----------------------------------------------------------------------------------------------------|
| Dynamic DNS                | [40                                                                                                    | LP)                                                                                                    |
| Bern                       | Setting                                                                                                    |                                                                                                    |
| + 00148                    | @Disable O'Enable                                                                                                    |                                                                                                    |
| Prouder                    | DynDf2S srgiDynamici 🗑 Provider website                                                                                                    |                                                                                                    |
| + Hostilaria               |                                                                                                    |                                                                                                    |
| + Usamama / E-mail         |                                                                                                    |                                                                                                    |
| + Fassword/Kay             |                                                                                                    |                                                                                                    |
|                            | Providence autors     Providence     Provider     HostName     HostName     HostName     HostName     HostName     HostName     HostName     HostName | Demonstration     Description     Setting       Imm     Setting       Imm     Setting |

To host your server on a changing IP address, you have to use dynamic domain name service (DDNS).

So that anyone wishing to reach your host only needs to know the name of it. Dynamic DNS will map the name of your host to your current IP address, which changes each time you connect your Internet service provider.

Before you enable Dynamic DNS, you need to register an account on one of these Dynamic DNS servers that we list in provider field.

To enable Dynamic DNS click the check box next to Enable in the DDNS field. Next you can enter the appropriate information about your Dynamic DNS Server. You have to define:

Provider

Host Name

Username/E-mail

Password/Key

You will get this information when you register an account on a Dynamic DNS server.

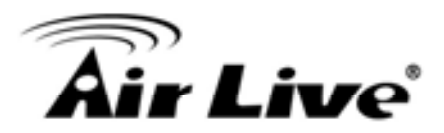

#### 3.3.4.4 SNMP

| CI ADN   | INISTRATOR'S MAIN MENU | -in Status                        | W Witard            | Cil Advanced       | + Logout | English | 2 |
|----------|------------------------|-----------------------------------|---------------------|--------------------|----------|---------|---|
| 3        | BASIC SETTING          | C FORWARDING RULES                | C: SECURITY SETTING | C ADVANCED SETTING | TOOLBOX  |         |   |
| - Syster | m Time                 | O SNMP Setting                    |                     |                    |          | [HELP]  | 1 |
| · Syster | mLog                   | Item                              |                     | Setting            |          |         |   |
| " Дупал  | nic DHS                | Enable ShillP                     | ELocal Remote       | ē.                 |          |         | ] |
| · QoSR   | ule                    | <ul> <li>Get Community</li> </ul> | public              |                    |          |         |   |
| * SHMP   |                        | Set Community                     | private             |                    |          |         | 1 |
| - Routin | 10                     | ▶ (P 1                            |                     |                    |          | - P     | 1 |
| + School | fule Rule              | • UP 2                            |                     |                    |          |         | 1 |
|          |                        | F IF 3                            |                     |                    |          |         | 1 |
|          |                        | • IP 4                            |                     |                    |          |         | 1 |
|          |                        | SPAMP Version                     | © V1 @ V2¢          |                    |          |         | 1 |
|          |                        |                                   | Save                | Undo               |          |         |   |

In brief, SNMP, the Simple Network Management Protocol, is a protocol designed to give a user the capability to remotely manage a computer network by polling and setting terminal values and monitoring network events.

Enable SNMP

You must check Local, Remote or both to enable SNMP function. If Local is checked, this device will response request from LAN. If Remote is checked, this device will response request from WAN.

Get Community

Setting the community of GetRequest your device will response.

Set Community

Setting the community of SetRequest your device will accept.

IP 1, IP 2, IP 3, IP 4

Input your SNMP Management PC's IP here. User has to configure to where this device should send SNMP Trap message.

**SNMP** Version

Please select proper SNMP Version that your SNMP Management software supports.

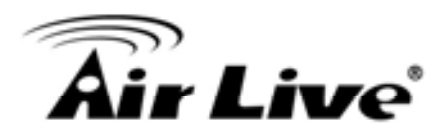

## 3.3.4.5 Routing

| ADMINISTRATOR'S MAIN ME | NU .                      | A Status       | Witard           | Advanced        | Logout €   | English |
|-------------------------|---------------------------|----------------|------------------|-----------------|------------|---------|
| ANC BUT                 | 6                         | CHNARONG RULES | (С) меняти аттик | ADVANCED SETTIN | IG TOOLION |         |
| System Time             | I Ros                     | uting Table    |                  |                 |            | [HELP]  |
| System Log              |                           | item           |                  | Setting         |            |         |
| Dynamic DILS            | • Dyn                     | mic Routing    | Disable O RIP    | V1 O.RIPV2      |            |         |
| Qu'S Rule               | <ul> <li>Stati</li> </ul> | c Routing      | Disable O End    | itie            |            |         |
| SHUP                    | iD                        | Destination    | Subnet Mask      | Gateway         | Нор        | Enable  |
| Bouting                 | 1                         | 1              |                  | 18 8            |            |         |
| Schedule Rule           | 2                         |                |                  |                 |            |         |
| 2022-2041-55            | 3                         |                |                  |                 |            |         |
|                         | 4                         |                |                  |                 |            |         |
|                         | .6                        |                |                  |                 |            |         |
|                         | .6                        | [              |                  |                 |            |         |
|                         | 7                         |                |                  |                 |            |         |
|                         | 8                         |                | 1                |                 |            |         |
|                         | -                         |                | Save             | Undo            |            |         |

Routing Tables allow you to determine which physical interface address to use for outgoing IP data grams. If you have more than one routers and subnets, you will need to enable routing table to allow packets to find proper routing path and allow different subnets to communicate with each other.

Routing Table settings are settings used to setup the functions of static.

**Dynamic Routing** 

Routing Information Protocol (RIP) will exchange information about destinations for computing routes throughout the network. Please select RIPv2 only if you have different subnet in your network.

Otherwise, please select RIPv1 if you need this protocol.

Static Routing: For static routing, you can specify up to 8 routing rules. You can enter the destination IP address, subnet mask, gateway, hop for each routing rule, and then enable or disable the rule by checking or unchecking the Enable checkbox.

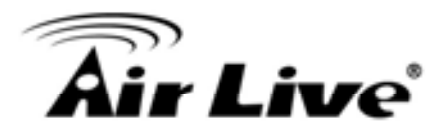

Example:

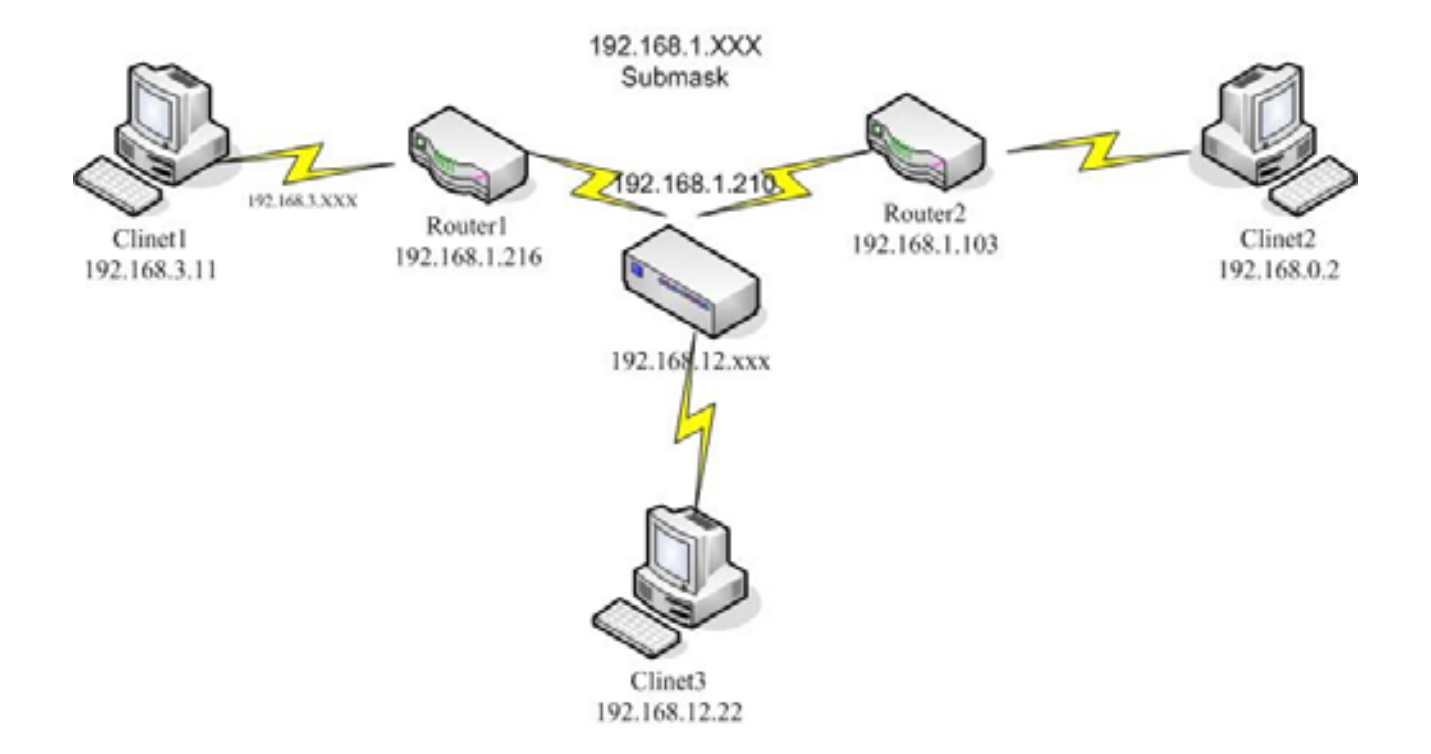

## Configuration on NAT Router

| Destination | SubnetMask    | Gateway       | Нор | Enabled |
|-------------|---------------|---------------|-----|---------|
| 192.168.3.0 | 255.255.255.0 | 192.168.1.216 | 1   | •       |
| 192.168.0.0 | 255.255.255.0 | 192.168.1.103 | 1   | v       |

So if, for example, the client3 wanted to send an IP data gram to 192.168.0.2, it would use the above table to determine that it had to go via 192.168.1.103 (a gateway), And if it sends Packets to 192.168.3.11 will go via 192.168.1.216 Each rule can be enabled or disabled individually. After routing table setting is configured, click the save button.

#### 3.3.4.6 Schedule Rule

| O ADMINISTRATOR's MA | IN MENU          | status    | W Witard            | Cit Advanced | + Logout   | English | 1 |
|----------------------|------------------|-----------|---------------------|--------------|------------|---------|---|
| R MASIC S            | ETTING S FORWARD | ING RULES | CO SECURITY SETTING |              | NG TOOLION |         |   |
| * System Time        | G Schedule Ru    | łė        | 15                  |              |            | THELPI  | 1 |
| * System Log         |                  | item      |                     | Settin       | ig         |         |   |
| * Dynamic DHS        | + Schedule       |           | E Email             | ble          |            |         | 1 |
| + OoS Rule           | Rule#            |           | Rule Name           |              | Action     |         | 1 |
| + SHMP               |                  |           | Save Ad             | d New Rule   |            |         | 1 |
| * Routing            | 1.1.1            |           |                     |              |            |         | 1 |
| + Schedule Rule      |                  |           |                     |              |            |         |   |

You can set the schedule time to decide which service will be turned on or off. Select the "enable" item.

Press "Add New Rule"

You can write a rule name and set which day and what time to schedule from "Start Time" to "End Time". The following example configure "ftp time" as everyday 14:10 to 16:20

| R ADMINISTRATOR'S MAIN MEN              | C FORMARDING RULES              | C MCONTY SETTING | Advanced            | ETTING           |   |
|-----------------------------------------|---------------------------------|------------------|---------------------|------------------|---|
| System Time                             | G Schedule Rule Setting         |                  |                     | [HELJ            | 1 |
| System Log                              | Bem                             |                  | Set                 | ting             |   |
| Dynamic DRS                             | tame of Rule 1                  |                  |                     |                  |   |
| Go S Rule                               | <ul> <li>System Time</li> </ul> | Friday, Decemb   | er 17, 2010 5 38 50 | S PM             |   |
| Smap                                    | Week Day                        | Start Tim        | e (hhumm)           | End Time (hfumm) |   |
| Routing                                 | Sunday                          |                  | -                   |                  | ٦ |
| Schodule Rule                           | Monday                          |                  |                     |                  | 1 |
| 0.0000000000000000000000000000000000000 | Tuesday                         |                  |                     |                  | ٦ |
|                                         | Wednesday                       |                  |                     |                  | ٦ |
|                                         | Thursday                        |                  |                     |                  | 1 |
|                                         | Friday                          |                  | +                   |                  | ٦ |
|                                         | Saturday                        |                  |                     |                  | ٦ |
|                                         | Every Day                       |                  |                     |                  | 1 |
|                                         |                                 | Save Un          | ido Back            |                  |   |

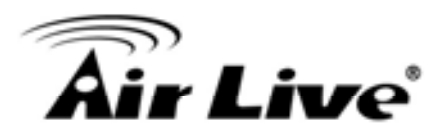

Schedule Enable

Selected if you want to Enable the Scheduler.

Edit

To edit the schedule rule.

Delete

To delete the schedule rule, and the rule# of the rules behind the deleted one will decrease one automatically.

Schedule Rule can be apply to Virtual server and Packet Filter, for example:

Example1: Virtual Server – Apply Rule#1 (ftp time: everyday 14:20 to 16:30)

| ADMINISTRATOR'S MAIN N      | IENU      | A Status        | W Wizard                                         | Cit Advanced            |         | Logout English |
|-----------------------------|-----------|-----------------|--------------------------------------------------|-------------------------|---------|----------------|
| BASIC SET                   | 111G 🛞 P  | DRWARDING RULES | C SECURITY SETTING                               | () ADVANCED SET         | nna tie | TOOLBOX        |
| Virtual Server              | III Virts | al Server       |                                                  |                         |         | [HELP]         |
| Special AP<br>Miscelianeous |           | Wel             | known services Selec<br>Schedule rule (00)Always | t one<br>I 🛩 Copy to ID | 2       |                |
|                             | ID        | Server IP       | Service P                                        | orts Protocol           | Enable  | Schedule Rule# |
|                             | 1         | 192.168.1       | 21                                               | Both 🛩                  |         | 1              |
|                             | 2         | 192,168,1       |                                                  | Both 🛩                  |         | ō              |
|                             | 3         | 192.168.1       |                                                  | Both 🛩                  |         | 0              |
|                             | - 4:      | 192.168 1       |                                                  | Both 💌                  |         | 0              |
|                             | 5         | 192.168.1       |                                                  | Both 🛩                  |         | 0              |
|                             | 6         | 192.168.1       |                                                  | Both 💌                  |         | 0              |
|                             | 7         | 192.168.1       |                                                  | Both 🛩                  |         | D              |
|                             | 8         | 192.168.1       |                                                  | Both 💌                  |         | 0              |
|                             | 9         | 192.168.1       |                                                  | Both 💌                  |         | 0              |
|                             | 10        | 192,168,1       |                                                  | Both 😪                  |         | 0              |

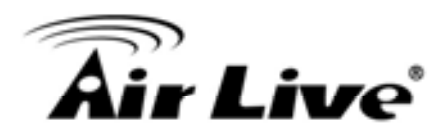

Exanple2: Packet Filter – Apply Rule#1 (ftp time: everyday 14:20 to 16:30).

| ADMINISTRATOR'S MAIN ME | NU                                                        | -it Status             | Wizard                    | Ci Advanced            |        | Logout E              | nglish |
|-------------------------|-----------------------------------------------------------|------------------------|---------------------------|------------------------|--------|-----------------------|--------|
| BASIC SETTIN            | 6 <b>3</b> R                                              | DRWARDING RULES        | SECURITY SETTING          | C ADVANCED SET         | ting 😥 | TOOLBOX               |        |
| Packet Filters          | a Out                                                     | ound Packet Filter     |                           |                        |        |                       | [HELP] |
| Domain Filters          |                                                           | Item                   |                           | Set                    | tting  |                       |        |
| RL Blocking             | Outpo                                                     | und Filter             | Enable                    |                        |        |                       |        |
| nternet Access Control  | (                                                         | Allow all to pass ex   | cept those match the foll | lowing rules.          |        |                       |        |
| discellaneous           | (                                                         | O Deny all to pass exc | ept those match the foll  | owing rules.           |        |                       |        |
|                         | Block List select one Schedule rule (00)Always Copy to ID |                        |                           |                        |        |                       |        |
|                         | ID                                                        | Source IP              | Dest                      | Destination IP : Ports |        | Enable Schedule Rule# |        |
|                         | 1                                                         |                        |                           | 21                     |        | 1                     |        |
|                         | 2                                                         |                        |                           |                        |        | 0                     |        |
|                         | 3                                                         |                        |                           | 1                      |        | 0                     |        |
|                         | 4                                                         |                        |                           |                        |        | 0                     |        |
|                         | 5                                                         |                        |                           | 1                      |        | 0                     |        |
|                         | 6                                                         |                        |                           |                        |        | 0                     |        |
|                         |                                                           |                        |                           | 11                     |        | 0                     |        |
|                         | 7.                                                        |                        |                           |                        |        |                       |        |

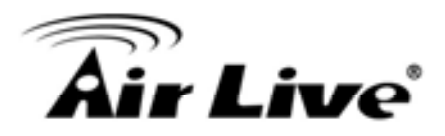

## 3.3.4.7 QoS Rule

| BASIC SET                | TING 😵 | FORWARDING RULES | S SECURITY SET                      | ning (C) A                | OVANCED SETTING | TOOLBO | IX .              |
|--------------------------|--------|------------------|-------------------------------------|---------------------------|-----------------|--------|-------------------|
| atem Time                | 10 Qo  | S Rule           |                                     |                           |                 |        |                   |
| stem Log                 |        | Item             |                                     |                           | Setting         |        |                   |
| mamic DNS                | + Q65  | i Control        | Enable                              |                           |                 |        |                   |
| oS Rule                  |        | Sc               | Well known ser<br>hedule rule (00)A | vices - sele<br>Iways • C | opy to ID - 💌   |        |                   |
| Routing<br>Schedule Bule | ю      | Local IP         | Remote I                            | P : Ports                 | QoS Priority    | Enable | Schedule<br>Rule# |
|                          | 1      | 192.168.1.161    | 168.96.2.3                          | 21                        | High 💌          | 9      | 1                 |
|                          | 2      |                  | 1                                   | -                         | Normal 🛩        |        | 0                 |
|                          | 3      |                  |                                     | 1                         | Normal 😪        |        | 0                 |
|                          | 4      |                  |                                     | ].[                       | Normal 🛩        |        | 0                 |
|                          | 5      |                  |                                     | 2                         | Normal 🛩        |        | 0                 |
|                          | 6      |                  |                                     | -                         | Normal 💌        |        | 0                 |
|                          | 7      |                  | E                                   | -                         | Normai 🛩        |        | 0                 |
|                          | 8      |                  |                                     | 1                         | Normal 🐱        |        | 0                 |

#### Local IP:

Please input Client IP,ex192.168.1.161.

Remote Priority:

Please input Global IP and port,ex:168.96.2.3 and port 21